# 藍新金流平台操作手冊

#### 藍新金流會員專區 物流中心

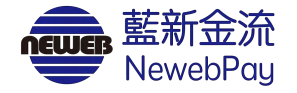

## 目錄

| 01 | 服務介紹           | P.1  | 05 | 寄件管理                       | P.31 |
|----|----------------|------|----|----------------------------|------|
| 02 | 物流設定           | P.6  | 06 | 異常訂單處理                     | P.37 |
|    | • 店到店(C2C)申請啟用 | P.7  |    | • 取、退貨門市關店                 | P.40 |
| 03 | 預付費用           |      |    | <ul> <li>宅配退貨</li> </ul>   | P.43 |
|    | • 預付費用異動紀錄     | P.12 |    | <ul> <li>異常判賠</li> </ul>   | P.45 |
|    | • 預付費用扣款紀錄     | P.17 |    | • 銷毀/拋棄                    | P.48 |
|    | • 預付費用餘額明細     | P.18 | 07 | 寄件說明                       |      |
| 04 | 列印寄貨單          | P.20 |    | • 7-ELEVEN 店到店             | P.49 |
|    | • 店到店(C2C)出貨步驟 | P.24 |    | <ul> <li>全家 店到店</li> </ul> | P.53 |
|    | • 超商多媒體事務機操作說明 | P.29 |    |                            |      |

### 01 服務介紹

| • | 啟用物流服務                                  | NewebPay 藍 | DPay 藍新金流 會員中心 銷售中心 帳務中心 物流中心 加值中心                         |      |  |  |  |
|---|-----------------------------------------|------------|------------------------------------------------------------|------|--|--|--|
|   | 填寫寄件資訊,完成申請<br>啟用。                      | 物流中心       | 選擇商店 商店名稱(MS329541932) ▼                                   |      |  |  |  |
|   | 送目導動点 (#858年#H1000)<br>商店名稱(M512541532) | 列印寄貨單      | 商店名稱(MS329541932)                                          |      |  |  |  |
|   | 広初 広                                    |            |                                                            |      |  |  |  |
|   | Reference                               | 物流設定       |                                                            |      |  |  |  |
|   |                                         |            | 7-ELEVEN 全家                                                |      |  |  |  |
| • | 存入預付費用                                  |            | ■服務設定                                                      | 寄件說明 |  |  |  |
| • | 黏貼寄貨單、出貨                                |            |                                                            |      |  |  |  |
| • | 管理貨物狀態                                  |            | ■ R務型態 又貨付款 型 取貨不付款 取貨付款、取貨不付款兩種模式選擇使用                     |      |  |  |  |
| • | 處理異常狀況                                  |            | <ul> <li>寄件資訊</li> <li>・ 買家7日未取或物流驗退,商品退回原寄件門市。</li> </ul> |      |  |  |  |

## 01 服務介紹

藍新金流會員專區 / 帳務中心 / 預付費用 / 預付費用異動紀錄

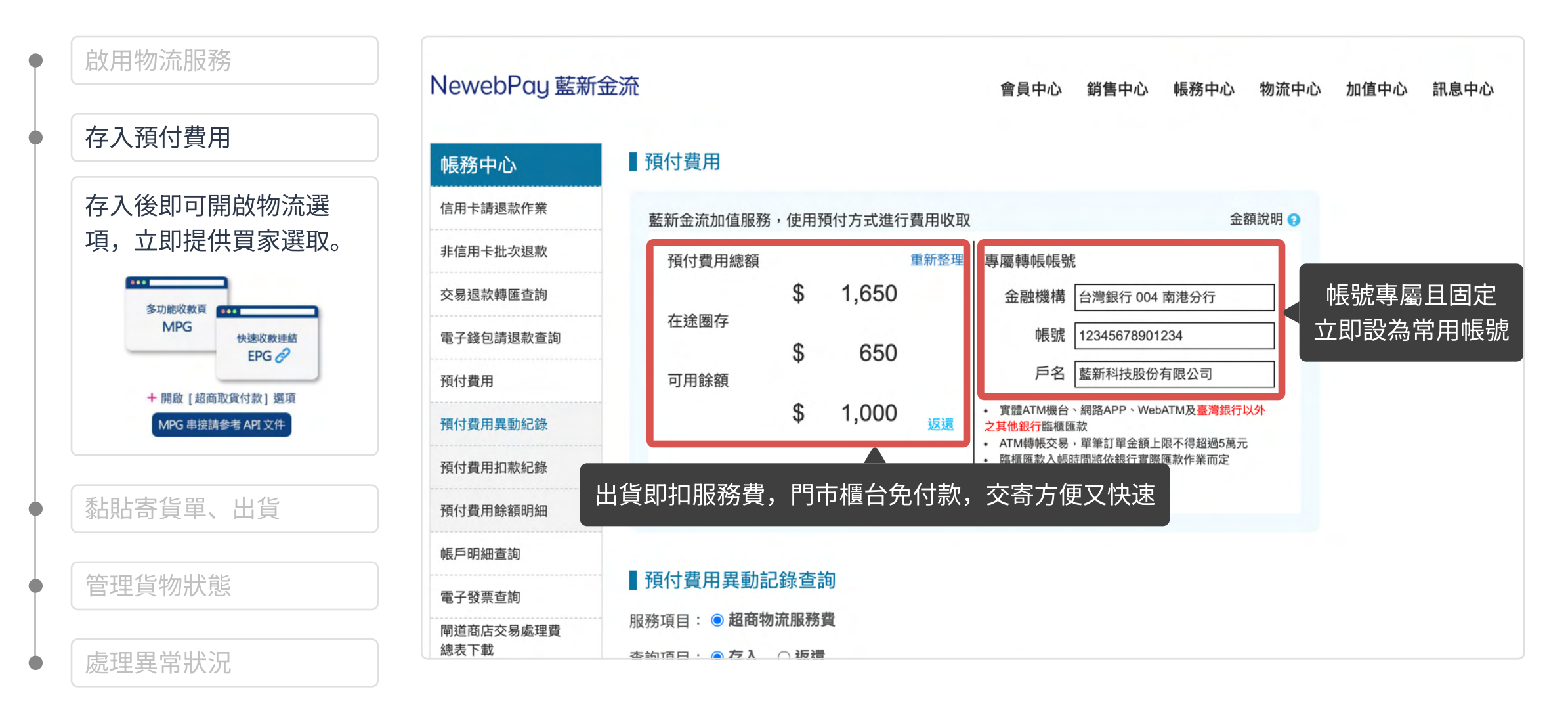

## 01 服務介紹

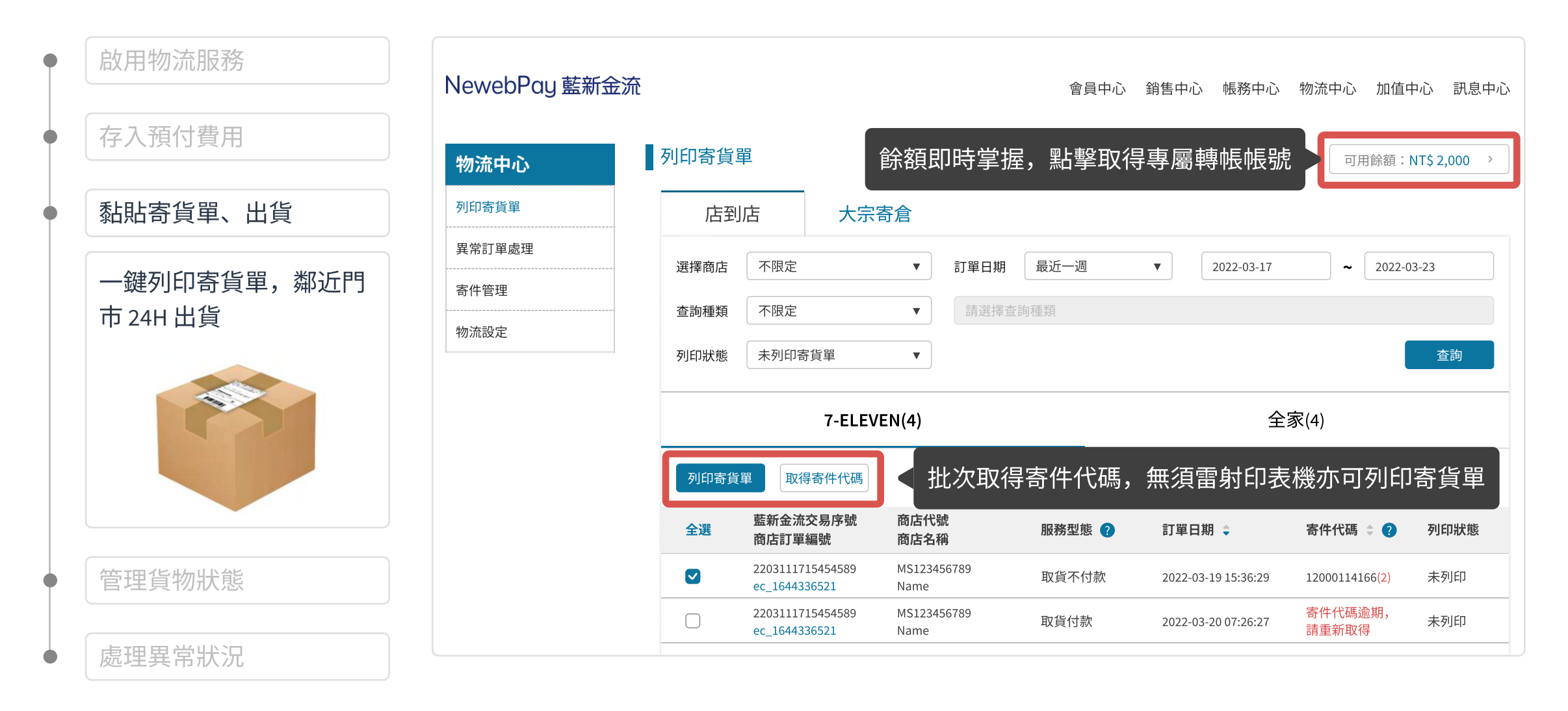

## 01 服務介紹

|   | 啟用物流服務             | NewebPay 藍新金流 |                                   |                     |              |                  | 會員中心 銷售                | 中心  帳務中心 | • 物流中心  加值 | 中心 訊息中心      |
|---|--------------------|---------------|-----------------------------------|---------------------|--------------|------------------|------------------------|----------|------------|--------------|
| • | 存入預付費用             | 物流中心          | 寄件管理                              |                     |              |                  |                        |          |            |              |
|   | 黏貼寄貨單、出貨           | 列印寄貨單         | 選擇商店                              | 所有商店                |              |                  |                        |          |            |              |
|   |                    | 異常訂單處理<br>    | 異常訂單:                             | 店到店 (3) >           |              | 《分門別類,<br>       | 一頁追蹤                   | 的流進度     | ,包褁狀態      | ·一目瞭然        |
|   | 官埕貞彻狀態             | 物流設定          | 貨態查詢                              | 待付款                 | 待處理(2)       | 處理中(3)           | 運送中(3)                 | 待取貨(3)   | 退貨/賠償(3)   | 已完成          |
|   | 通知信+簡訊,取貨通知<br>不遺漏 |               | 商店訂單編號                            | ▼ 請輸入院              | 商店訂單編號       | _                |                        |          | ✔ 隱藏已取消出貨  | 訂單 查詢        |
|   |                    |               | 藍新金流交易序號<br>商店訂單編號                | 商店代號<br>商店名稱        | 物流種類<br>服務型態 | 物流廠商<br>取貨門市     | 訂單日期                   | 寄件代碼 ?   | 貨態         | 操作 🕐         |
|   |                    |               | 2203111715454589<br>ec_1644336521 | MS123456789<br>Name | 店到店<br>取貨付款  | 7-ELEVEN<br>敦化門市 | 2022-03-24<br>13:42:59 | -        | 訂單未處理      | 變更門市<br>取消出貨 |
|   |                    |               | 總筆數 共3筆                           |                     |              | 目前頁次第 1 🔹        | ┏ 頁/共1頁下一頁             |          |            | 每頁顯示 10 筆    |
|   | 處理異常狀況             |               |                                   |                     |              |                  |                        |          |            |              |

## 01 服務介紹

| 啟用物流服務                           | NewebPay 藍 | 新金流                                                                     |                          |                   | 會員中心銷                         | 售中心 帳務中心    | ふ 物流中心           | 加值中心 訊息中心 |  |  |
|----------------------------------|------------|-------------------------------------------------------------------------|--------------------------|-------------------|-------------------------------|-------------|------------------|-----------|--|--|
| 存入預付費用                           | 物流中心       | 異常訂單處理                                                                  |                          |                   |                               |             |                  |           |  |  |
| 黏貼寄貨單、出貨                         | 列印寄貨單<br>  | <ul> <li>物流種類後方括弧內數字</li> <li>若有任何疑問,歡迎來信</li> <li>異常訂單處理規則。</li> </ul> | 為未處理異常訂單網<br>客服信箱:cs@new | 悤數。<br>ebpay.com。 |                               |             |                  |           |  |  |
| 管理貨物狀態                           | 寄件管理       | 選擇商店所有商店                                                                | 選擇商店 所有商店 ▼              |                   |                               |             |                  |           |  |  |
| 處理異常狀況                           |            | 店到店(1)                                                                  | 大宗寄倉(<br><b>待處理</b>      | 。                 | 處理訂單一筆,立即解決<br><sub>已處理</sub> |             |                  |           |  |  |
| 異常訂單即時處理,一頁<br>解決所有異常問題          |            | 篩選異常原因 ▼                                                                | 店訂單編號  ▼                 | 請輸入商店訂單編          | 高玩                            |             |                  | 查詢        |  |  |
| 篩選異常原因 ▼<br>不限定                  |            | 藍新金流交易序號 商店代<br>商店訂單編號 商店名                                              | 號 物流種類<br>稱 服務型態         | 物流廠商<br>取貨門市      | 訂單日期                          | 寄件代碼        | 貨態               | 操作 🕈 ?    |  |  |
| 取貨門市關店<br>退貨門市關店                 |            | 2203111715454589 MS1234<br>ec_1644336521 Name                           | 56789 店到店<br>取貨付款        | 7-ELEVEN<br>敦化門市  | 2022-03-24<br>13:42:59        | 12000114166 | 取貨門市關店,<br>請重新選取 | 重選門市(2)   |  |  |
| - E1L/25月       異常判賠       銷毀/拋棄 |            | 總筆數 共4筆                                                                 |                          | 目前頁次第 1           | ▼ 頁/共1頁下一                     | 頁           |                  | 天數倒數不錯    |  |  |

NewebPay 藍新金流

## 02 物流設定 頁面說明

| NewebPay 藍新語       | 金流                                                                                                    |
|--------------------|----------------------------------------------------------------------------------------------------|
| 物流中心               | 選擇商店 商店名稱(MS329541932) ▼                                                                                                    |
| 97147奇貝单<br>異常訂單處理 | 商店名稱(MS329541932)                                                                                                    |
| 寄件管理物流設定           | 店到店 大宗寄倉 切換物流種類,查看商店設定                                                                                                    |
|                    | 7-ELEVEN 全家                                                                                                    |
|                    | 商店名稱(MS220541022)当主的用了日口(FN)店到店暇務<br>啟用前請詳閱各物流廠商賠償限額說明                                                                                                    |
|                    | <ul> <li>賠償限額</li> <li>若發生可歸責於統一超商門市或物流中心事由(如商品毀損、遺失等),以訂單金額為判賠依據,賠償限額如下方說明:</li> <li>・取貨付款:每件商品賠償金額上限為20,000元(含稅)。</li> <li>・取貨不付款:每件商品賠償金額上限為4,000元(含稅)。</li> </ul> |

## 02 物流設定 店到店(C2C)申請啟用

藍新金流會員專區 /物流中心 / 物流設定

完整填寫商店資訊,立即啟 用店到店物流服務

1. 點擊「申請啟用」按鈕

1-1. 物流中心

1-2. 會員中心

```
2. 填寫寄件資訊
```

3. 填寫宅配退貨收件資訊

4. 點擊儲存按鈕,完成申請

| NewebPay 藍新語                                                                        | 金流                                                                                                    |  |  |  |  |  |  |  |
|-------------------------------------------------------------------------------------|----------------------------------------------------------------------------------------------------|--|--|--|--|--|--|--|
| <b>物流中心</b><br><sup>列印寄貨單</sup>                                                     | 選擇商店 商店名稱(MS329541932) ▼                                                                                                    |  |  |  |  |  |  |  |
| 異常訂單處理                                                                              | 商店名稱(MS329541932)                                                                                                    |  |  |  |  |  |  |  |
| 寄件管理                                                                                | 店到店 大宗寄倉                                                                                                    |  |  |  |  |  |  |  |
| 物流設定                                                                                |                                                                                                    |  |  |  |  |  |  |  |
|                                                                                     | 7-ELEVEN estimate The State State S |  |  |  |  |  |  |  |
|                                                                                     | 商店名稱(MS329541932)尚未啟用 7-ELEVEN 店到店服務                                                                                                    |  |  |  |  |  |  |  |
| <ul> <li>説明</li> <li>申請方式一:自物流中心申請啟用</li> <li>點擊申請啟用後,請直接參考手冊 P.9 填寫寄件資訊</li> </ul> |                                                                                                    |  |  |  |  |  |  |  |

### 02物流設定 店到店(C2C)申請啟用

藍新金流會員專區 / 會員中心 / 商店管理 / 商店資料設定 / 詳細資料(執行) / 物流設定

完整填寫商店資訊,立即啟 用店到店物流服務

- 1. 點擊「申請啟用」按鈕
  - 1-1. 物流中心
  - 1-2. 會員中心
- 2. 填寫寄件資訊
- 3. 填寫宅配退貨收件資訊
- 4. 點擊儲存按鈕,完成申請

| NewebPay | 藍新金流 |
|----------|------|
|----------|------|

| 會員中心      | 基本資料                             |
|-----------|----------------------------------|
| 基本資料設定    | 商店代號:                            |
| 商店管理      | 商店中文名稱: Test                     |
| 问几百年      | 商店類別: 網路商店                       |
| 商店資料設定    | 商店英文名稱: Tset                     |
| 開立商店設定    | 商店網址: https://cwww.newebpay.com/ |
| 複合式商店資料設定 | 客服信箱:                            |
| 快速收款連結    |                                  |
| 信用卡定期定額管理 |                                  |
| 批次帳單管理    | 9.0                              |
|           |                                  |
|           |                                  |

說明申請方式二:自會員中心申請啟用

會員中心 銷售中心 帳務中心 物流中心 加值中心 訊息中心 金流設定 物流設定 店到店 物流服務費 交易手續費 撥款天數 啟用狀態 服務型態 🤉 物流廠商 元/筆 %/筆 D:付款日 取貨付款 65元 D+10 1% 申請啟用 7-ELEVEN 取貨不付款 65元 -取貨付款 65元 1% D+10 申請啟用 全家 65元 取貨不付款 大宗寄倉 點擊「申請啟用」, 跳轉至 物流設定頁面填寫商店資訊 服 物流廠商 取貨付款 55元 1% D+10 7-ELEVEN 申請啟用 取貨不付款 55元

NewebPay 藍新金流

### 02 物流設定 店到店(C2C)申請啟用

| 完整填寫商店資訊,立即啟<br>用店到店物流服務                                                     | <ul> <li>■ 服務型態</li> <li>✓ 取貨付款</li> <li>✓ 取貨不付款</li> </ul>                                                                         |
|------------------------------------------------------------------------------|----------------------------------------------------------------------------------------------------|
| <ol> <li>1. 點擊「申請啟用」按鈕</li> <li>1-1. 物流中心</li> <li>1-2. 會員中心</li> </ol>      | <ul> <li>寄件資訊         <ul> <li>・買家7日未取或物流驗退,商品退回原寄件門市。</li> <li>*姓名 請輸入寄件人姓名,勿填寫公司名稱</li> <li>*電話 請輸入寄件人手機號碼</li> </ul> </li> </ul> |
| <ol> <li>2. 填寫寄件資訊</li> <li>3. 填寫宅配退貨收件資訊</li> <li>4. 點擊儲存按鈕,完成申請</li> </ol> | 退貨商品配達原寄件(指定退貨)門市時,<br>寄發到貨簡訊及通知信<br>*姓名 請輸入收件人姓名 ♥ 同寄件人資料                                                                          |
|                                                                              | <ul> <li>*地址 請輸入收件地址</li> <li>● 同商店地址</li> <li>● 説明</li> <li>● 申請啟用時預設開啟「取貨付款」與「取貨不付款」</li> <li>● 完成申請啟用後可自行取消選取</li> </ul>         |

NewebPay 藍新金流

### 02 物流設定 店到店(C2C)申請啟用

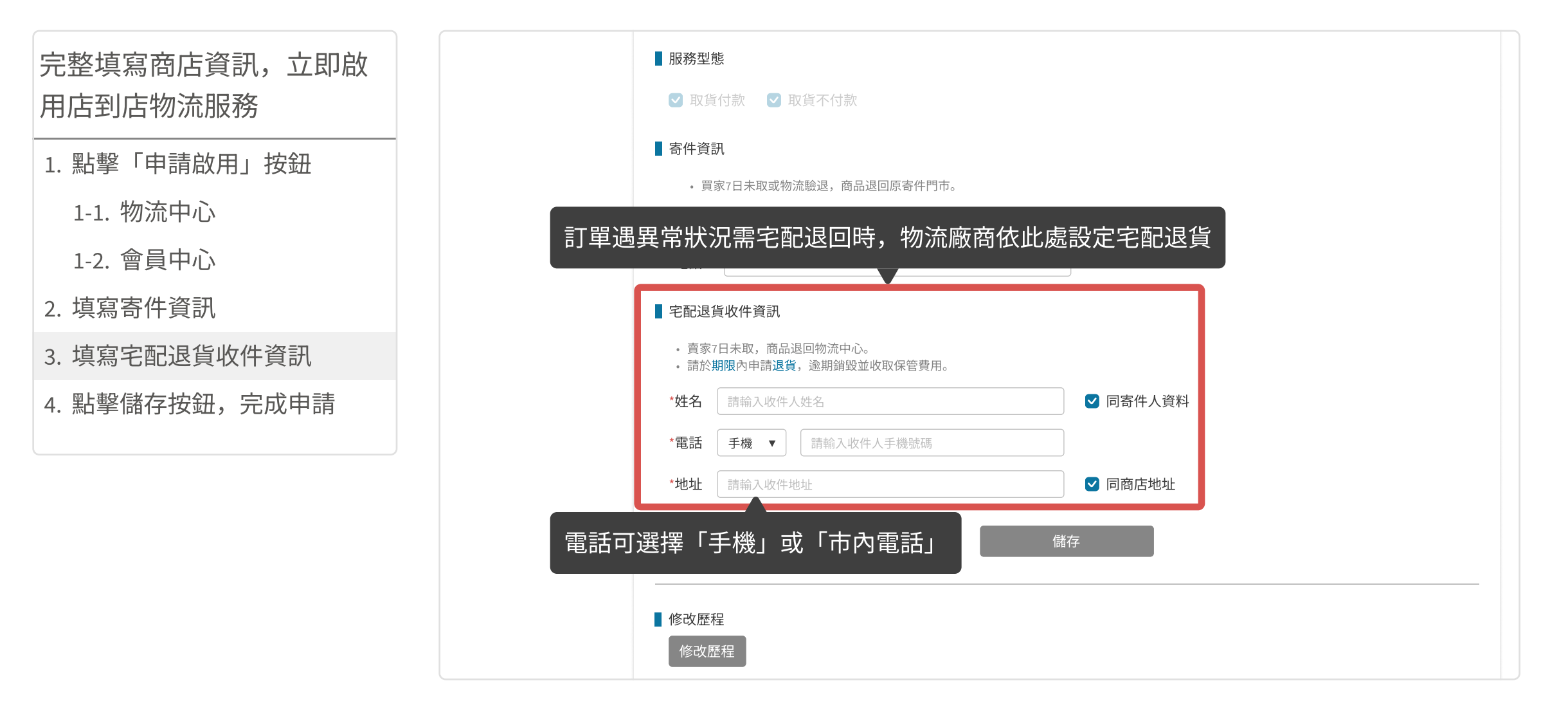

NewebPay 藍新金流

### 02 物流設定 店到店(C2C)申請啟用

| 完整填寫商店資訊,立即啟<br>用店到店物流服務 | <ul> <li>■ 服務型態</li> <li>✓ 取貨付款</li> <li>✓ 取貨不付款</li> </ul>                                                                                         |  |
|--------------------------|----------------------------------------------------------------------------------------------------|--|
| 1. 點擊「申請啟用」按鈕            | ■常用工作物法除限。在日常同時常作用工                                                                                                    |  |
| 1-1. 物流中心                | <ul> <li>・ 貝家 / 日本取或物流驗速, 商品返回原合件的中。</li> <li>*姓名 王維揚</li> <li>?</li> </ul>                                                                         |  |
| 1-2. 會員中心                | *電話 0912345678                                                                                                    |  |
| 2. 填寫寄件資訊                | ■ 宅配退貨收件資訊                                                                                                    |  |
| 3. 填寫宅配退貨收件資訊            | <ul> <li>・ 賣家7日未取,商品退回物流中心。</li> <li>・ 請於期限內申請退貨,逾期銷毀並收取保管費用。</li> </ul>                                                                            |  |
| 4. 點擊儲存按鈕,完成申請           | *姓名 王維揚 🛛 王維揚                                                                                                    |  |
|                          | *電話 手機 ▼ 0912345678                                                                                                    |  |
|                          | *地址 台北市南港區南港路二段97號 🛛 🗹 同商店地址                                                                                                    |  |
|                          | 儲存                                                                                                    |  |
|                          | ▲ 修改歷程<br>修改歷程<br>修改歷程<br>」<br>「度改 度程<br>」<br>「<br>」<br>「<br>」<br>「<br>」<br>「<br>」<br>二<br>二<br>二<br>二<br>二<br>二<br>二<br>二<br>二<br>二<br>二<br>二<br>二 |  |

## 03 預付費用 預付費用異動紀錄

藍新金流會員專區 / 帳務中心 / 預付費用 / 預付費用異動紀錄

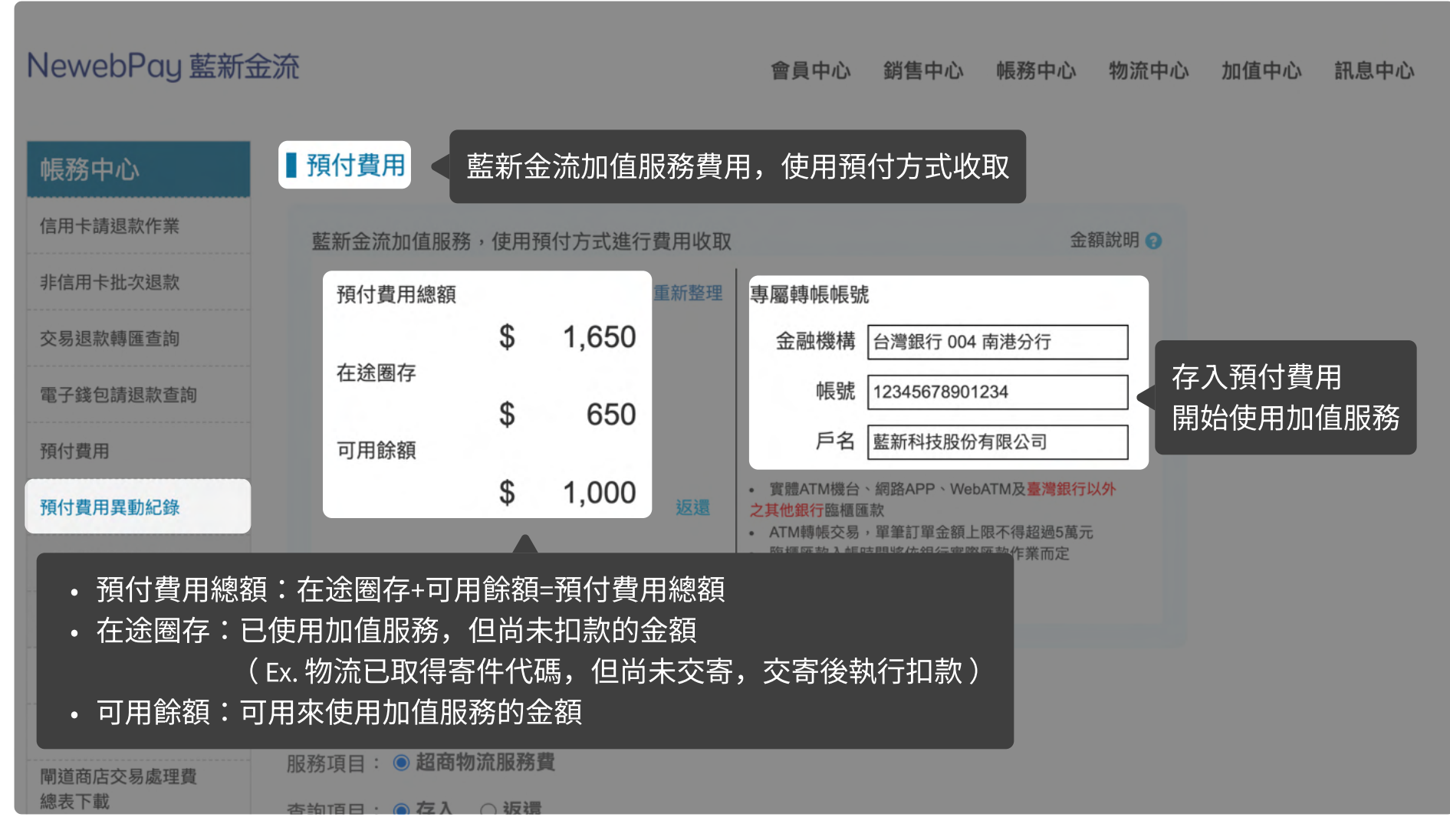

NewebPay 藍新金流

## 03 預付費用 預付費用異動紀錄

藍新金流會員專區 / 帳務中心 / 預付費用 / 預付費用異動紀錄

| NewebPay 藍新金流                                                             | ■返還預付費用                                                                                      | <b>流中心</b>   | 加值中心 | 訊息中心 |
|---------------------------------------------------------------------------|----------------------------------------------------------------------------------------------|--------------|------|------|
| ● ● ● ● ● ● ● ● ● ● ● ● ● ● ● ● ● ● ●                                     | <ul> <li>預付費用可返還的金額為可用餘額,不包含在途圈存</li> <li>每個月可享有五次免手續費優惠</li> </ul>                          |              |      |      |
| 信用卡胡返款TF来<br>整新<br>非信用卡批次退款                                               | 請輸入本次返還金額: 1000 元整 指定金融帳戶: 請選擇金融帳戶                                                           | 1 <b>(</b> ) |      |      |
| 交易退款轉匯查詢<br>電子錢包請退款查詢                                                     | 本次應扣手續費     NT \$     0 元整       預計入帳金額     NT \$     1000 元整                                |              |      |      |
| 預付費用<br>預付費用異動紀錄                                                          | <ul> <li>第 1,000</li> <li>・ 實體ATM機台、網路APP、WebATM及臺灣銀行以<br/>之其他銀行臨櫃匯款</li> </ul>              | 外            |      |      |
| 預付費用扣款紀錄                                                                  | <ul> <li>ATM轉帳交易,單筆訂單金額上限不得超過5萬元</li> <li>臨櫃匯款入帳時間將依銀行實際匯款作業而定</li> <li>         .</li></ul> |              |      |      |
| <ul> <li>・ 藍新金流提供返還機</li> <li>・ 每月享五次返還免手</li> <li>・ 當月逾優惠次數後,</li> </ul> | 制, <mark>返還金額以可用餘額為限</mark><br>續費優惠<br>每次返還收取手續費10元                                          |              |      |      |
| 總表下載                                                                      | Ⅰ.◎ 左入 ∩ 汳彋                                                                                  |              |      |      |

## 03 預付費用 預付費用異動紀錄

藍新金流會員專區(API串接測試區) / 帳務中心 / 預付費用 / 預付費用異動紀錄

| [API串接測試區]                                                                |                                                                                                    |        | 離登出時間還有:554秒 登出 |           |             |           |       |      |      |  |
|---------------------------------------------------------------------------|----------------------------------------------------------------------------------------------------|--------|-----------------|-----------|-------------|-----------|-------|------|------|--|
| NewebPay 藍新金流                                                             |                                                                                                    |        |                 | 會員中心      | 銷售中心        | 帳務中心      | 物流中心  | 加值中心 | 訊息中心 |  |
| 帳務中心 【預付費用                                                                |                                                                                                    |        |                 |           |             |           |       |      |      |  |
| 信用卡請退款作業 藍新金流加值用                                                          | 服務,使用                                                                                                    | 預付方式進行 | 亍費用收取           |           |             | 金         | 額說明 🕢 |      |      |  |
| 非信用卡批次退款 預付費用總                                                            | 預                                                                                                    |        | 重新整理            | 專屬轉帳帳號    | ē<br>G      | 模擬存       | ۶     |      |      |  |
| 交易退款轉匯查詢                                                                  | \$                                                                                                    | 1,650  |                 | 金融機構      | 台灣銀行 004    | 南港分行      |       |      |      |  |
| 電子錢包請退款查詢                                                                 | \$                                                                                                    | 650    |                 | 帳號        | 12345678901 | 234       |       |      |      |  |
| 預付費用可用餘額                                                                  |                                                                                                    |        |                 | 戶名        | 藍新科技股份      | 有限公司      |       |      |      |  |
| 預付費用異動紀錄                                                                  | \$                                                                                                    | 1,000  | 返還              | • 實體ATM機台 | 、網路APP、We   | bATM及臺灣銀行 | 以外    |      |      |  |
| ♀ 說明                                                                      |                                                                                                    |        |                 |           |             |           |       |      |      |  |
| • 【API串接測試區】提供模擬                                                          | 存入功                                                                                                    | 能,模擬   | 於正式王            | 環境實際存     | 入預付費        | 用情況       |       |      |      |  |
| <ul> <li>可用餘額充足,即可模擬列印<br/>註:模擬存入功能請見<u>https://cwww.newet</u></li> </ul> | <ul> <li>可用餘額充足,即可模擬列印寄貨單 / 取得寄件代碼</li> <li>註:模擬存入功能請見https://cwww.newebpay.com/payment/Prepaid/search_account_record</li> </ul> |        |                 |           |             |           |       |      |      |  |
| 電子發票查詢                                                                    | 助記錄查                                                                                                    | 詢      |                 |           |             |           |       |      |      |  |

NewebPay 藍新金流

## 03 預付費用 預付費用異動紀錄

藍新金流會員專區 / 帳務中心 / 預付費用 / 預付費用異動紀錄

| 預付費用扣款紀錄          |                     |                              | <ul> <li>臨櫃匯款</li> <li>匯款手續</li> </ul> | 入帳時間將依銀行實際匯款<br>費由匯款方自行負擔 | 作業而定       |                   |
|-------------------|---------------------|------------------------------|----------------------------------------|---------------------------|------------|-------------------|
| 預付費用餘額明細          |                     |                              | l                                      |                           |            |                   |
| 帳戶明細查詢            | ■預付费田思動記段本語         | ·句                           |                                        |                           |            |                   |
| 電子發票查詢            | ■ 預门賃用共動記録旦書        | <sup>19</sup><br>費 〇 預付費用返還手 | 續費                                     |                           |            |                   |
| 蘭廹商店父易廛埋費<br>總表下載 | 查詢項目: ●存入 ○返還       |                              |                                        | 可查詢存入、述                   | 反還紀錄       |                   |
|                   | 查詢區間: 不限定 🗸 🛙       | 自 2022-06-07                 | 至 2022-                                | 07-07                     |            |                   |
|                   | 查詢種類: <b>●</b> 不限定  | 號後五碼 🔾 銀行代碼                  | ○金額                                    |                           |            |                   |
|                   |                     |                              | 查詢                                     | 重設                        |            |                   |
|                   | 總計存入:30元            |                              |                                        |                           |            |                   |
|                   | 顯示第1至1筆,共1筆         |                              |                                        |                           |            | ▲ 下載查詢結果          |
|                   | 日期                  | 服務項目                         | 操作項目                                   | 轉出銀行代碼<br>轉出帳號後五碼         | 金額         | 系統處理序號            |
|                   | 2022-05-17 15:45:32 | 超商物流服務費                      | 存入                                     | 004<br>52565              | NT\$50,000 | 22051715453293814 |
|                   |                     | 第一頁                          | 上一頁                                    | 1 下一頁 最後一                 | 頁          |                   |

NewebPay 藍新金流

# 03 預付費用 預付費用異動紀錄

藍新金流會員專區 / 帳務中心 / 預付費用 / 預付費用異動紀錄

| 預付費用扣款紀錄  |                         | •                 | 臨櫃匯款入帳時間<br>匯款手續費由匯款 | 閒將依銀行實際匯款作業而<br>次方自行負擔 | 定      |                                                  |
|-----------|-------------------------|-------------------|----------------------|------------------------|--------|--------------------------------------------------|
| 預付費用餘額明細  |                         |                   |                      |                        |        |                                                  |
| 帳戶明細查詢    |                         |                   |                      |                        |        |                                                  |
| 電子發票查詢    | ▋預付費用異動記錄查調             |                   |                      |                        |        |                                                  |
| 閘道商店交易處理費 | 服務項目: 〇 <b>超商物流服務</b> 費 | <b>•</b> 預付費用返還手續 | 可查                   | 詢手續費的扣                 | 回、回補   | 前紀錄                                              |
| 總表下載      | 查詢項目: 🔍 扣回 🔿 回補         |                   | < 扣回                 | :自可用餘額                 | 中補扣預   | 頁付費用返還手續費                                        |
|           | 查詢區間: 不限定 > 目           | 自 2022-06-25 至    | 20 回補                | :將多收的返                 | 還手續費   | 邊回補至可用餘額<br>———————————————————————————————————— |
|           | 查詢種類: • 不限定 ···· 帳      | 虎後五碼 ○銀行代碼 ○      | 金額                   |                        |        |                                                  |
|           |                         |                   | 查詢                   | 重設                     |        |                                                  |
|           | 總計回補:10元                |                   |                      |                        |        |                                                  |
|           | 顯示第 1 至 10 筆,共 1 筆      |                   |                      |                        |        | ▲ 下載查詢結果                                         |
|           | 日期                      | 服務項目              | 操作項目                 | 轉出銀行代碼<br>轉出帳號後五碼      | 金額     | 系統處理序號                                           |
|           | 2022-07-25 09:00:00     | 預付費用返還手續費         | 扣回                   |                        | NT\$10 | B22072509000029612                               |
|           |                         | 第一頁上一             | 頁 1 2                | 下一頁最後一頁                |        |                                                  |

NewebPay 藍新金流

# 03 預付費用 預付費用扣款紀錄

藍新金流會員專區 / 帳務中心 / 預付費用 / 預付費用扣款紀錄

| 非信用卡批次退款          | 商店代號: 全部 ~                                                          |
|-------------------|---------------------------------------------------------------------|
| 交易退款轉匯查詢          | 查詢區間: 不限定 ~ 自 2022-06-02 至 2022-07-02                               |
| 電子錢包請退款查詢         | 物流種類: 不限定 ~ 物流廠商: 不限定 ~                                             |
| 預付費用              | 扣款狀態: 🗹 在途圈存 🗹 圈存返還 🗹 已扣款                                           |
| 預付費用異動紀錄          | 查詢種類: ● <b>不限定</b> ○ 單號                                             |
| 預付費用扣款紀錄          | 提供扣款狀態的金額及筆數統計結果                                                    |
| 預付費用餘額明細          |                                                                     |
| 帳戶明細查詢            | 查詢結果統計             已扣款:             ・・・・・・・・・・・・・・・・・・・・・・・・・・・・・   |
| 電子發票查詢            | 在途圈存: 520 元 共 8 筆 物流單已取號,但貨件尚未交寄<br>网在返還: 0 元 共 0 筆 店到店-取號未寄件D+10返還 |
| 閘道商店交易處理費<br>總表下載 | 大宗寄倉-取號未寄件D+20返還                                                    |
| 20042X   480      | 顯示第1至8筆,共8筆                                                         |
|                   | 和 取號日期 商店代號 服務種類(廠商) 服務費用 並提供交易歷程記錄                                 |
|                   | MS1532427190     全家     NT\$65     12124130869     在途圈存     明細      |
|                   | MC1522/27100<br>み安                                                  |

### 03 預付費用 預付費用餘額明細

藍新金流會員專區 / 帳務中心 / 預付費用 / 預付費用餘額明細

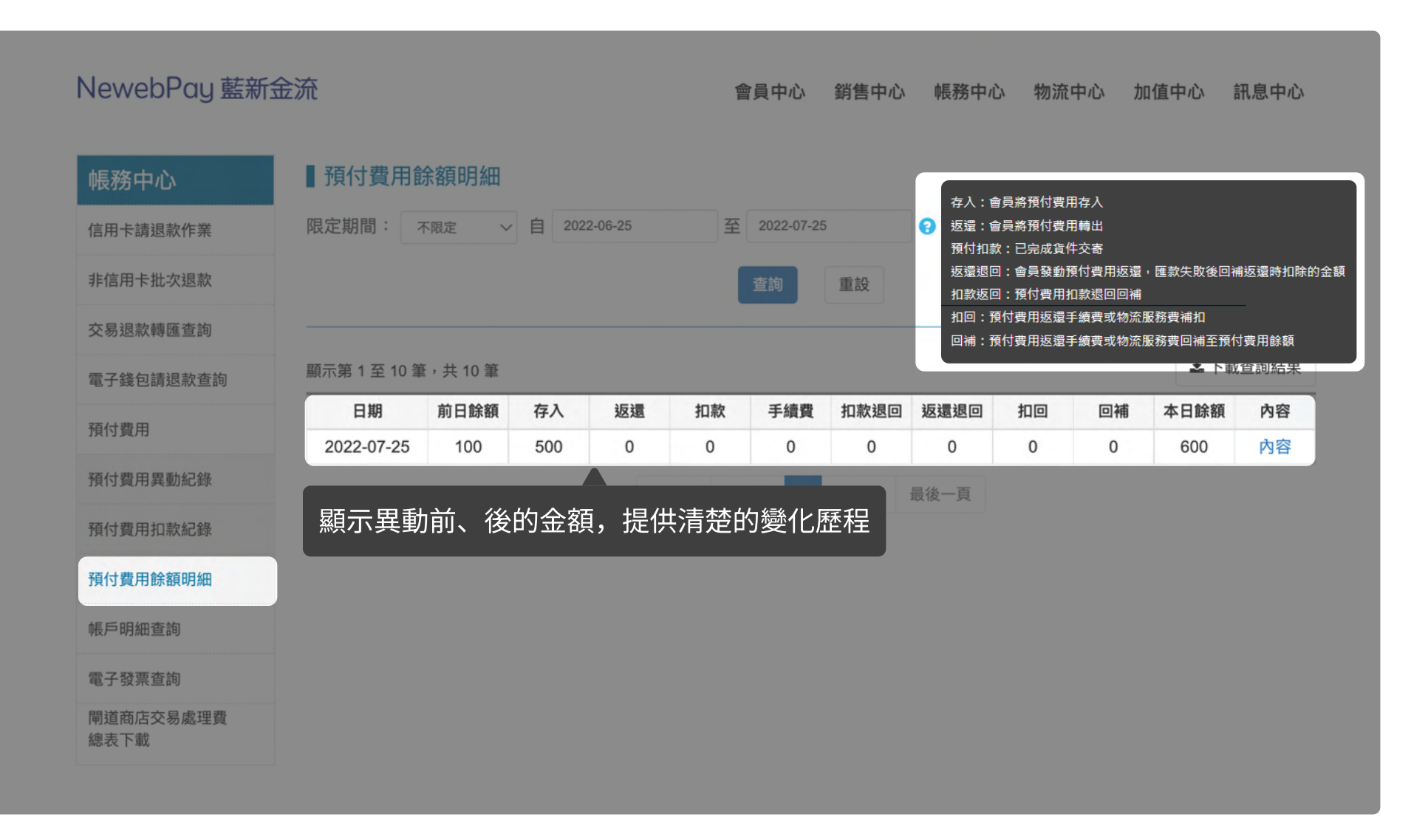

### 03 預付費用 預付費用餘額明細

藍新金流會員專區 / 帳務中心 / 預付費用 / 預付費用餘額明細

| 日 <b>ち・ご -</b><br>躍案 常用 插入 | 版面配置 2           | *章 龙     | 料 校園 楢      | <b>え</b> 視 |       |       |          |      | Ŧ      | ם –<br>ج | 〕<br>2 共用 |
|----------------------------|------------------|----------|-------------|------------|-------|-------|----------|------|--------|----------|-----------|
| 3 • : ×                    | √ f <sub>x</sub> |          |             |            |       |       |          |      |        |          |           |
| A                          | В                |          | С           | D          |       | E     | F        | G    | н      | 1        |           |
| 處理時間                       | 處理序號             |          | 商店代號        | 處理方式       | 單號    |       | 廠商       | 服務種类 | 頁 服務費用 | 扣款狀況     |           |
| 2022-05-05 09:40:5         | 3 202205050940   | 05310000 | MS12345678  | 預付扣款       | D2321 | 21452 | 7-ELEVEN | 店到店  | 65     | 已扣款      |           |
| 2022-05-05 11:20:1         | 6 202205051120   | 01630000 | M\$12345678 | 預付扣款       |       |       | 7-ELEVEN | 店到店  | 65     | 已扣款      |           |
| 2022-05-05 11:21:2         | 9 20220505112:   | 12930000 | M\$1652565  | 預付扣款       |       |       | 全家       | 店到店  | 65     | 已扣款      |           |
|                            |                  | _        |             |            |       |       |          |      |        |          |           |
| < ▶ 預付費用                   | 餘額明細(            | Ð        |             |            |       |       |          |      |        |          | Þ         |
|                            |                  |          |             |            |       |       | E        |      | ── ──  | +        | 1009      |
|                            | 2022-06-15       | 1488     | 117         | 0          | 0     | 0     | 0        | 0    | 1605   | 内容       |           |
| 付費用餘額明細                    | 2022-06-13       | 1370     | 118         | 0          | 0     |       | 0        | 0    | 1499   | 内容       |           |
| 后阳细杏钩                      | 2022-06-10       | 1254     | 116         | 0          | 0     |       | 皆。 「詳    | 細」,] | ▼載明細   | 內容       |           |
| (1 - M1 M1 百 D2)           | 2022-06-09       | 1139     | 115         | 0          | 0     |       |          |      | 1204   | 内容       |           |
| 子發票查詢                      | 2022-06-07       | 912      | 227         | 0          | 0     | 0     | 0        | 0    | 1139   | 内容       |           |
| 道商店交易處理費                   | 2022-06-06       | 200      | 712         | 0          | 0     | 0     | 0        | 0    | 912    | 内容       |           |
| 表下載                        | 2022-00-00       | 200      | 112         |            | 0     | 0     | 0        | 0    | 512    | Erit     |           |

| NewebPay 藍新金泳                                                 | ħ                                      |                            |                                                     | 會員中心 | 銷售中心 帳務中心 幣                 | 勿流中心 加值中  | 中心 訊息中心      |
|---------------------------------------------------------------|----------------------------------------|----------------------------|-----------------------------------------------------|------|-----------------------------|-----------|--------------|
| 物流中心                                                          | ■列印寄貨單                                 | 1                          |                                                     |      |                             | 可用餘額:1    | IT\$ 2,000 → |
| 列印寄貨單                                                         | 店到厂                                    | 古 大宗寄                      | 倉 < 物流種類                                            | 領    |                             |           |              |
| 異常訂單處理                                                        | 選擇商店                                   | 不限定                        | ▼訂單日期                                               | 最近一週 | ▼ 2022-03-17                | ~ 2022-03 | 3-23         |
| 寄件管理                                                          | 查詢種類                                   | 不限定                        | ▼ 請選擇查詢和                                            |      |                             |           |              |
| 物流設定                                                          | 列印狀態                                   | 未列印寄貨單                     | V                                                   |      |                             |           | 查詢           |
| 物流廠商                                                          |                                        | 7-ELEVE                    | N(4)                                                |      | 全家(4                        | 4)        |              |
|                                                               |                                        |                            |                                                     |      |                             |           | 注意事項         |
|                                                               |                                        | <b>应</b> 去同八               |                                                     |      |                             |           | 列印狀態         |
| <ul> <li>・訂単府依物流</li> <li>・選擇商店下拉</li> <li>註・十 空零合</li> </ul> | 裡類、物流的<br>選單僅顯示<br>物法服務 <del>僅</del> の | 救問區⑦<br>「已啟用物流服<br>#尒丵侖昌由彗 | <br>務的商店」,若<br>──────────────────────────────────── |      | ,請至「物流設;<br>今百 <del>藥</del> | 定」頁面      | 未列印          |
|                                                               |                                        | 六正未首貝中胡<br>ec_1644336521   | , 政 回 八 音 貝 1<br>Name                               |      | 后只戦                         |           | 未列印          |

| NewebPay 藍新金                       | 注流                    |                    |      | 會員中心   | 銷售中心 帳務中心           | 、物流中心 加值 | 中心 訊息中心      |
|------------------------------------|-----------------------|--------------------|------|--------|---------------------|----------|--------------|
| 物流中心                               | 列印寄貨單                 |                    | 隨時國  | 至看可用餘額 | ,確保餘額充知             | こ 可用餘額:  | NT\$ 2,000 > |
| 列印寄貨單                              | 店到店                   | 大宗寄倉               |      |        |                     |          |              |
| 異常訂單處理                             | 選擇商店不限定               | •                  | 訂單日期 | 最近一週   | ▼ 2022-03-17        | ∼ 2022-0 | 3-23         |
| 寄件管理<br>                           | 查詢種類 不限定              | T                  |      |        |                     |          |              |
|                                    | 提供兩種出貨方式<br>• 自行列印寄貨單 | :                  |      |        |                     |          | 查詢           |
|                                    | • 持寄件代碼至起             | <sup>四</sup> 商門市列印 |      |        | 全                   | 家(4)     |              |
|                                    | 列印寄貨單取                | 导寄件代碼              |      |        |                     |          | 注意事項         |
| ♀ 說明                               |                       |                    |      |        | 訂單日期 ♀              | 寄件代碼 😄 🥐 | 列印狀態         |
| <ul> <li>成功列印寄</li> <li></li></ul> |                       | 即圈存預付費             |      | 出貨後扣款  | 2022-03-19 15:36:29 | -        | 未列印          |
|                                    |                       | 336521 Name        |      |        | 2022-03-20 07:26:27 | -        | 未列印          |

| NewebPay 藍新金流 |                               |                            |           | 會員中心             | 、 銷售中心 帳務中心         | 、物流中心 加值 | 中心 訊息中心      |
|---------------|-------------------------------|----------------------------|-----------|------------------|---------------------|----------|--------------|
| 物流中心          | 列印寄貨單                         |                            |           |                  |                     | 可用餘額:    | NT\$ 2,000 → |
| 列印寄貨單         | 店到店                           | 大宗寄倉                       |           |                  |                     |          |              |
| 異常訂單處理        | 選擇商店不限定                       | •                          | 訂單日期      | 最近一週             | ▼ 2022-03-17        | ~ 2022-0 | 3-23         |
| 寄件管理          | 大韵拜酒 医阳宫                      |                            |           |                  |                     |          |              |
| 物流設定          | <b>查</b> 詞裡類<br>个限正           | •                          |           |                  |                     |          |              |
|               | 列印狀態 未列印書                     | 5貨單 ▼                      |           |                  |                     |          | 查詢           |
|               |                               | 7-ELEVEN(4)                | 後方        | 「數字為該物<br>「列印寄貨單 | 流廠商<br>/取得寄件代碼」     | 訂單筆數     |              |
|               | 列印寄貨單取得                       | 导寄件代碼                      |           |                  |                     |          | 注意事項         |
|               | 全選 藍新金流                       | 交易序號 商店代                   | 號         | 服務型態 ?           | 訂單日期 🗅              | 寄件代碼 😂 🥐 | 列印狀態         |
| 若買            | 家成立訂單時選掛<br>未完成支付, <u>本</u> 圓 | 睪「取貨不付款<br>頁面不顯示 <u>該言</u> | 欠」,<br>丁單 | 取貨不付款            | 2022-03-19 15:36:29 | -        | 未列印          |
|               | ec_16443                      | 36521 Name                 |           | 取貨付款             | 2022-03-20 07:26:27 |          | 未列印          |

| 物流中心                                      |                              | I.                       | 列印寄貨單                                                  |                  |            |         |                  |                     | 可用餘額:             | NT\$ 2,000 > |
|-------------------------------------------|------------------------------|--------------------------|--------------------------------------------------------|------------------|------------|---------|------------------|---------------------|-------------------|--------------|
| 列印寄貨單                                     |                              |                          | 店到店                                                    | 大宗智              | 寄倉         |         |                  |                     |                   |              |
| 異常訂單處理                                    |                              |                          |                                                        |                  |            |         |                  |                     |                   |              |
|                                           | 寄件代                          | 碼變更這                     | 通知信                                                    |                  | ▼          | 訂單日期    | 最近一週             | ▼ 2022-03-17        | ~ 2022-0          | 13-23        |
| 親愛的 [商店名稱] 您好<br>您有一筆訂單寄件代碼<br>商品,並注意勿重複出 | ィ:<br>「曾逾期失效,您E<br>出貨,以下為訂單i | 己重新取號,<br><sup>資料。</sup> | 請務必使用現行有效的寄件代碼交寄                                       |                  |            |         |                  |                     |                   |              |
| ※物流資訊:                                    |                              |                          |                                                        | 1                |            |         |                  |                     |                   | 查詢           |
| 取貨門市                                      | 7-ELEVEN 敦化門                 | 市                        |                                                        |                  |            |         |                  |                     |                   |              |
| 服務型態                                      | 取貨付款                         |                          |                                                        |                  |            |         |                  | <b>A</b>            | <b>.</b>          |              |
| (原)寄件代碼                                   | 11021934153                  |                          |                                                        | 7-ELEV           | EN(4)      |         |                  | 全                   | 冢(4)              |              |
| (現)寄件代碼                                   | 11021215478                  |                          |                                                        |                  |            |         |                  |                     |                   |              |
| ※訂單資訊:                                    |                              |                          |                                                        | <b>寄件代碼</b>      |            |         |                  |                     |                   | 注意事項         |
| 商店訂單編號                                    | EC_1648202479                |                          |                                                        |                  |            |         |                  |                     |                   |              |
| 藍新金流交易序號                                  | 22040123435554               | 288                      |                                                        | 易序號              | 商店代號       | 2       | 昭務刑能 🗿           | 訂留口期 ▲              | 医性伴瘫 🔺 👩          | 石川印叶能        |
| 訂單金額                                      | 450                          |                          |                                                        | i <del>3</del> 虎 | 商店名稱       |         |                  | ᄞᆍᆸᅒᆈᅟᅟ             |                   | 71-1772      |
| 商品名稱                                      | Product                      |                          |                                                        | 454589           | MS12345    | 6789    |                  | 0000 00 10 15 00 00 | 寄件代碼逾期,           |              |
| 感謝您使用 <mark>藍新金流</mark> 平                 | 台                            |                          |                                                        | 521              | Name       |         | 取員个刊款            | 2022-03-19 15:36:29 | 請重新取得             | 木列印          |
| 祝順頌商棋!                                    |                              |                          |                                                        | 454589           | MS12345    | 6789    | 取貨付款             | 2022-03-20 07:26:27 | -                 | 未列印          |
| 本電子信箱為系統自動緊                               | 送通知使用,請勿                     | i接回覆,如:                  | 有任何疑問,歡迎來信以下客服專用信箱。<br>信.創新.行動.專業<br>箱:cs©newebpay.com | 若寄               | 件代碼<br>必使用 | 會逾期的現代有 | 失效,重新耴<br>效的寄件代码 | Q號後將寄發「書<br>交寄商品,並注 | 寄件代碼變更<br>主意勿重複出: | 通知信」<br>貨    |

NewebPay 藍新金流

### 04 列印寄貨單 店到店(C2C)出貨步驟

NewebPau 藍新金流

藍新金流會員專區 /物流中心 / 列印寄貨單

出貨步驟:

1. 選取訂單

2. 取得寄貨單

2-1. 自行列印寄貨單

2-2. 取得寄件代碼

3. 黏貼寄貨單、超商出貨

| NewebPay 藍新金流 |      |                       |                   |                |        | 會員中心            | 銷售中心    | 帳務中心         | 物流中心 | 加值中心      | 》 訊息中心    |
|---------------|------|-----------------------|-------------------|----------------|--------|-----------------|---------|--------------|------|-----------|-----------|
| 物流中心          | 列印寄貨 | 單                     |                   |                |        |                 |         |              | 可用   | 餘額:NTS    | \$2,000 > |
| 列印寄貨單         | 店到   | 」店                    | 大宗智               | 寄倉             |        |                 |         |              |      |           |           |
| 異常訂單處理        | 選擇商店 | 不限定                   |                   | •              | 訂單日期   | 最近一週            | •       | 2022-03-17   | ~    | 2022-03-2 | 3         |
| 寄件管理          | 查詢種類 | 不限定                   |                   | ▼              | 請選擇查   | <b>〕</b><br>洵種類 |         |              |      |           |           |
| 物流設定          | 列印狀態 | 未列印憲                  | 貨單                | ▼              |        |                 |         |              |      |           | 查詢        |
|               |      |                       | 7-ELEVE           | EN(4)          |        |                 |         | 全家           | ₹(4) |           |           |
|               | 列印寄貨 | 〔單 取得                 | 导寄件代碼             |                |        |                 |         |              |      |           | 注意事項      |
|               | 全選   | 藍新金流<br>商店訂單          | 交易序號<br>編號        | 商店代<br>商店名和    | 諕<br>稱 | 服務型態 ?          | 訂單日期    | 钥 ≑          | 寄件代碼 | ?         | 列印狀態      |
| 選取欲出貨的訂單      |      | 22031117<br>ec_164433 | 15454589<br>36521 | MS1234<br>Name | 56789  | 取貨不付款           | 2022-03 | -19 15:36:29 | -    | ÷         | 未列印       |
|               |      | 22031117<br>ec_16443  | 15454589<br>36521 | MS1234<br>Name | 56789  | 取貨付款            | 2022-03 | -20 07:26:27 | -    | :         | 未列印       |

NewebPay 藍新金流

### 04 列印寄貨單 店到店(C2C)出貨步驟

藍新金流會員專區 /物流中心 / 列印寄貨單

#### 出貨步驟: NewebPay 藍新金流 會員中心 銷售中心 帳務中心 物流中心 加值中心 訊息中心 1. 選取訂單 列印寄貨單 物流中心 可用餘額:NT\$ 2,000 2. 取得寄貨單 列印寄貨單 大宗寄倉 店到店 2-1. 自行列印寄貨單 異常訂單處理 統一招商 交貨便 服務單 選擇商店 不限定 訂單日期 最近一週 Ψ. 2-2. 取得寄件代碼 寄件管理 查詢種類 不限定 物流設定 3. 黏貼寄貨單、超商出貨 列印狀態 未列印寄貨單 652359610000000 交貨便服務代碼:D57582203285 聯: 向揚門市 7-ELEVEN(4) 取件人:王\*揚 點擊按鈕,列印寄貨單 列印寄貨單 物流專用條碼:756888D575822069 繳費期限: 2022/05/15 23:59 廠商名稱:756-交貨便(web) 藍新金流交易序號 商店代號 訂單日期 🖕 寄件訂單編號: 22051110977241 寄件人:王\*明 【注意事項】 說明 9 .材積限制:最長邊≦45cm;長+寬+高合計 ≤105cm;重量≤5公斤。 出貨方式一:自行列印寄貨單(請確保印表機已準備就緒) 2.請將本單放置於專用袋中並自行實貼於包裹上;寄 件後無法取消寄件及更換包裹。 3.本單尺寸10cm x 14cm請勿調整尺寸 ec\_1644336521 Name

註:以7-ELEVEN 寄貨單為例

NewebPay 藍新金流

### 04 列印寄貨單 店到店(C2C)出貨步驟

藍新金流會員專區 /物流中心 / 列印寄貨單

### 出貨步驟:

#### 1. 選取訂單

2. 取得寄貨單

2-1. 自行列印寄貨單

2-2. 取得寄件代碼

3. 黏貼寄貨單、超商出貨

| NewebPay 藍新金流 |       |                            |                 |      | 會員中心   | 銷售中心  帳務中心          | 物流中心 加值  | 中心 訊息中心      |
|---------------|-------|----------------------------|-----------------|------|--------|---------------------|----------|--------------|
| 物流中心          | 列印寄貨單 |                            |                 |      |        |                     | 可用餘額:    | NT\$ 2,000 > |
| 列印寄貨單         | 店到    | 店                          | 大宗寄倉            |      |        |                     |          |              |
| 異常訂單處理        | 選擇商店  | 不限定                        | <b>•</b>        | 訂單日期 | 最近一週   | ▼ 2022-03-17        | ~ 2022-0 | )3-23        |
| 寄件管理          | 查詢種類  | 不限定                        | •               |      |        |                     |          |              |
| 物流設定          | 列印狀態  | 未列印寄貨                      | 〔單  ▼           |      |        |                     | (        | 查詢           |
|               |       |                            | 7-ELEVEN(4)     |      |        | 全                   | 家(4)     |              |
|               | 列印寄貨  | 即得著                        | <sup>好件代碼</sup> | 擊按鈕, | 取得寄件伯  | 七碼                  |          | 注意事項         |
|               |       | 藍新金流交                      | 易序號 商店代         | .號   | 服務型態 ? | 訂單日期 🛊              | 寄件代碼 🗘 🖓 | 列印狀態         |
|               | 生实作力  |                            |                 |      | 取貨不付款  | 2022-03-19 15:36:29 | -        | 未列印          |
| •             | 行句什们  | U吗王延<br>ec_16443 <u>36</u> |                 | ₹単   | 取貨付款   | 2022-03-20 07:26:27 |          | 未列印          |

### 04 列印寄貨單 店到店(C2C)出貨步驟

藍新金流會員專區 /物流中心 / 列印寄貨單

#### 出貨步驟: NewebPau 藍新金流 會員中心 銷售中心 帳務中心 物流中心 加值中心 訊息中心 1. 選取訂單 NT\$ 2,000 > 物流中心 X ■ 7-ELEVEN店到店寄件代碼 2. 取得寄貨單 列印寄貨單 [\*重要提醒\*] 2-1. 自行列印寄貨單 商品包裹一經超商收件,即進入物流配送流程。 異常訂單處理 2-03-23 1裹內容錯誤,無法取回更正或退費。 刻。 建筒 文員使 服務単 2-2. 取得寄件代碼 要]取件,待包裹進入退貨流程,退回原寄件門市。 加速送達取貨或退貨超商。 間要求之商品,請勿使用超商店到店寄/取件服務。 3. 黏貼寄貨單、超商出貨 號 商店訂單編號 服務型態 取件門市 取貨人姓名 取號日期 寄件代碼 交貨便服務代碼:D57582203285 向揚門市 取件 門市 755 Vanespl\_ec\_1646796806 取貨不付款 敦化門市 陳\*祥 2022/03/18 D52565444589 755 Vanespl\_ec\_1646796806 取貨付款 向揚門市 王\*揚 2022/03/15 D57582203285 取件人:王\*揚 755 Vanespl\_ec\_1646796806 取貨不付款 民有門市 劉\*翰 2022/03/13 D65897225652 物流專用條碼:756888D575822069 注意事項 繳費期限: 2022/05/15 23:59 廠商名稱:756-交貨便(web) 寄件訂單編號: 22051110977241 寄件人: 王\*明 列印 【注意事項】 列印狀態 .材積限制:最長邊≦45cm;長+寬+高合計 ≤105cm;重量≤5公斤。 2.請將本單放置於專用袋中並自行實貼於包裹上;寄 件後無法取消寄件及更換包裹。 列印寄件代碼清單,前往超商使用多媒體事務機 未列印 3.本單尺寸10cm x 14cm請勿調整尺寸。 B6:29 列印寄貨單(如 ibon、Famiport... ) 26:27 未列印

註:以7-ELEVEN 寄貨單為例

NewebPay 藍新金流

### 04 列印寄貨單 店到店(C2C)出貨步驟

藍新金流會員專區 /物流中心 / 列印寄貨單

出貨步驟:

1. 選取訂單

2. 取得寄貨單

2-1. 自行列印寄貨單

- 2-2. 取得寄件代碼
- 3. 黏貼寄貨單、超商出貨

- 材積限制:最長邊 <= 45,長+寬+高合計<= 105(單位:公分)。
- 重量限制: <=5公斤
- 須使用上、下方平整的包材,商品不可外露。
- 將寄貨單完整平貼於包裹最大面積上。
- \*如有不符收件規範標準,超商門市人員得視情況當場拒收商品。

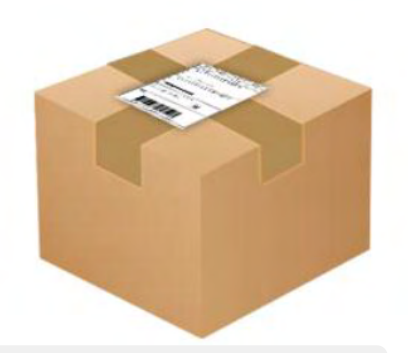

店到店(C2C)

- 7-ELEVEN:請於取得寄件代碼日起算4天內(D+4)完成交寄。
- 全家:請於取得寄件代碼日起算7天內(D+7)完成交寄。

### 04 列印寄貨單 超商多媒體事務機操作說明 - ibon

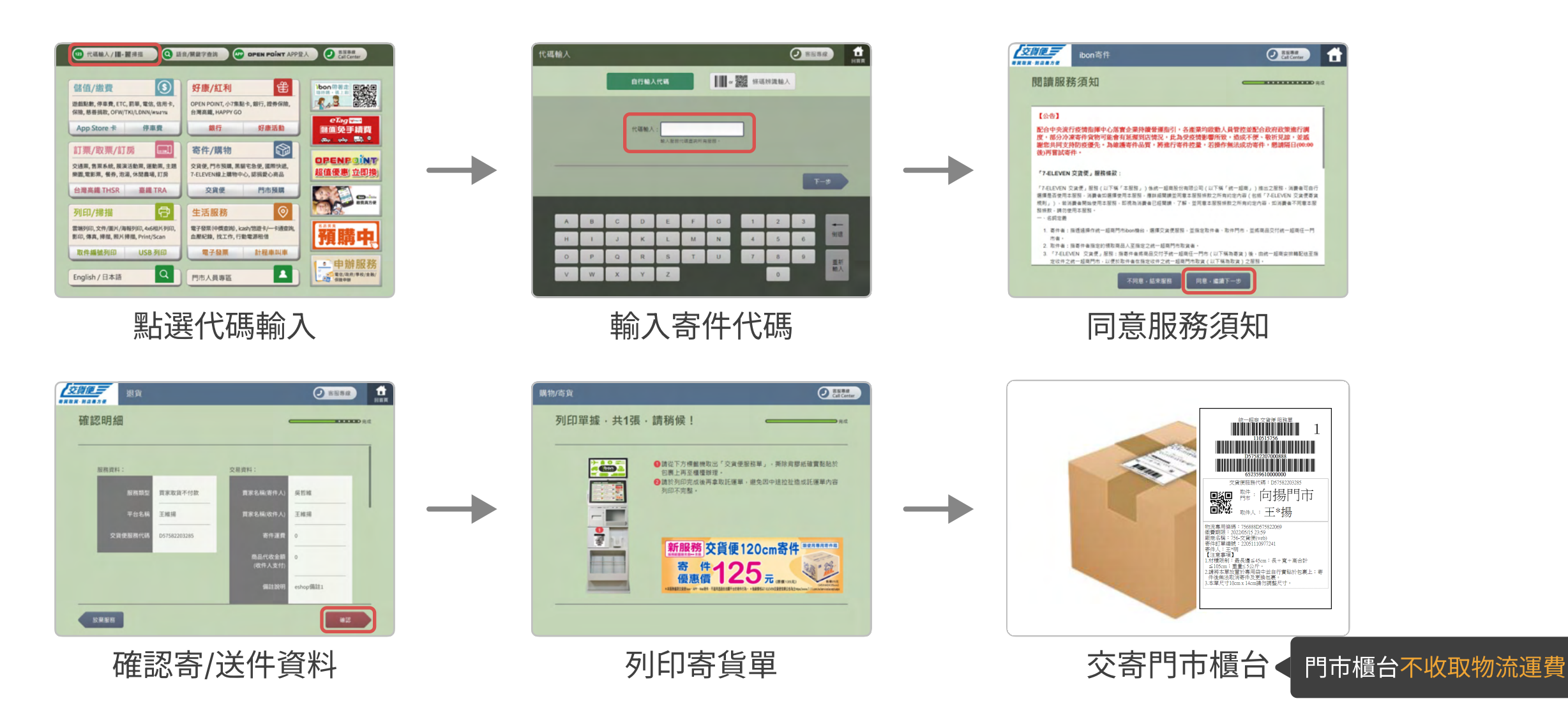

### 04 列印寄貨單 超商多媒體事務機操作說明 - Famiport

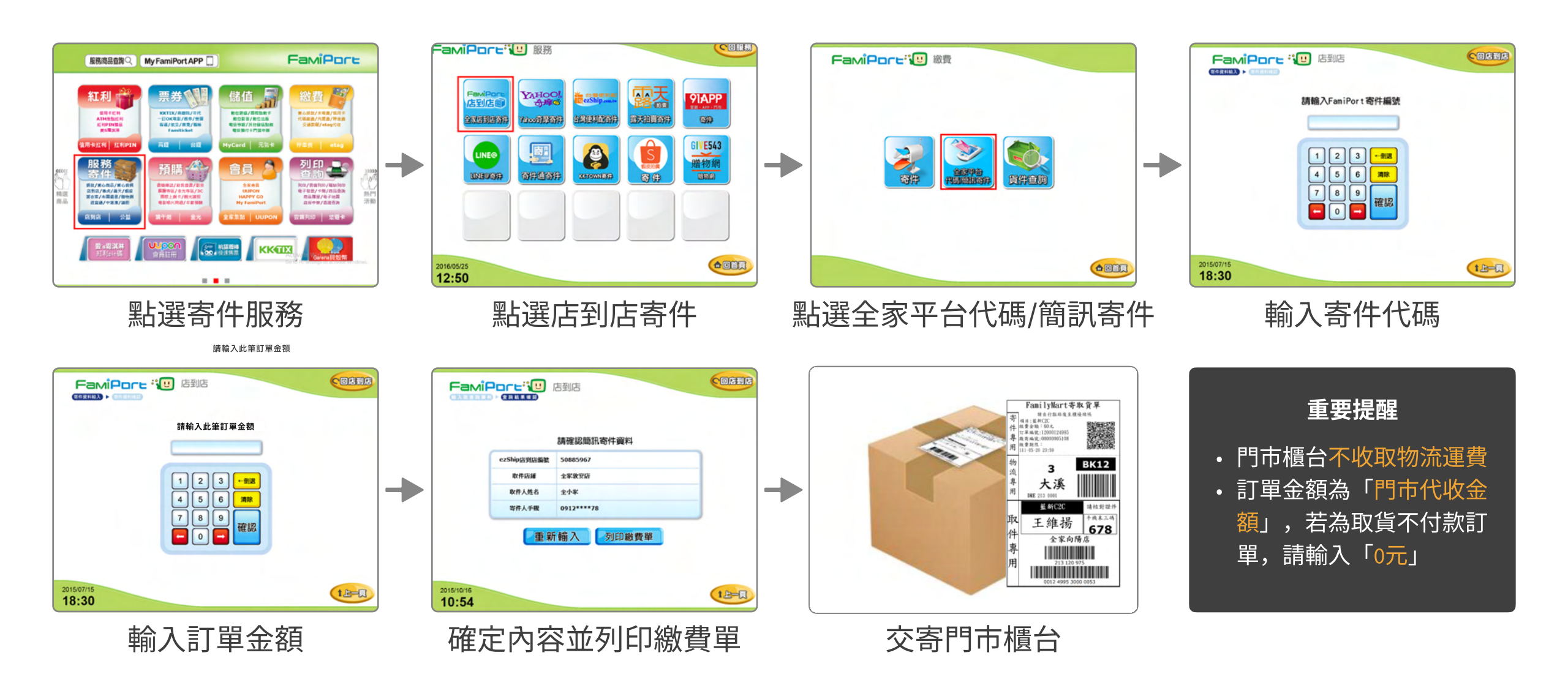

NewebPay 藍新金流

## 05 寄件管理 頁面說明

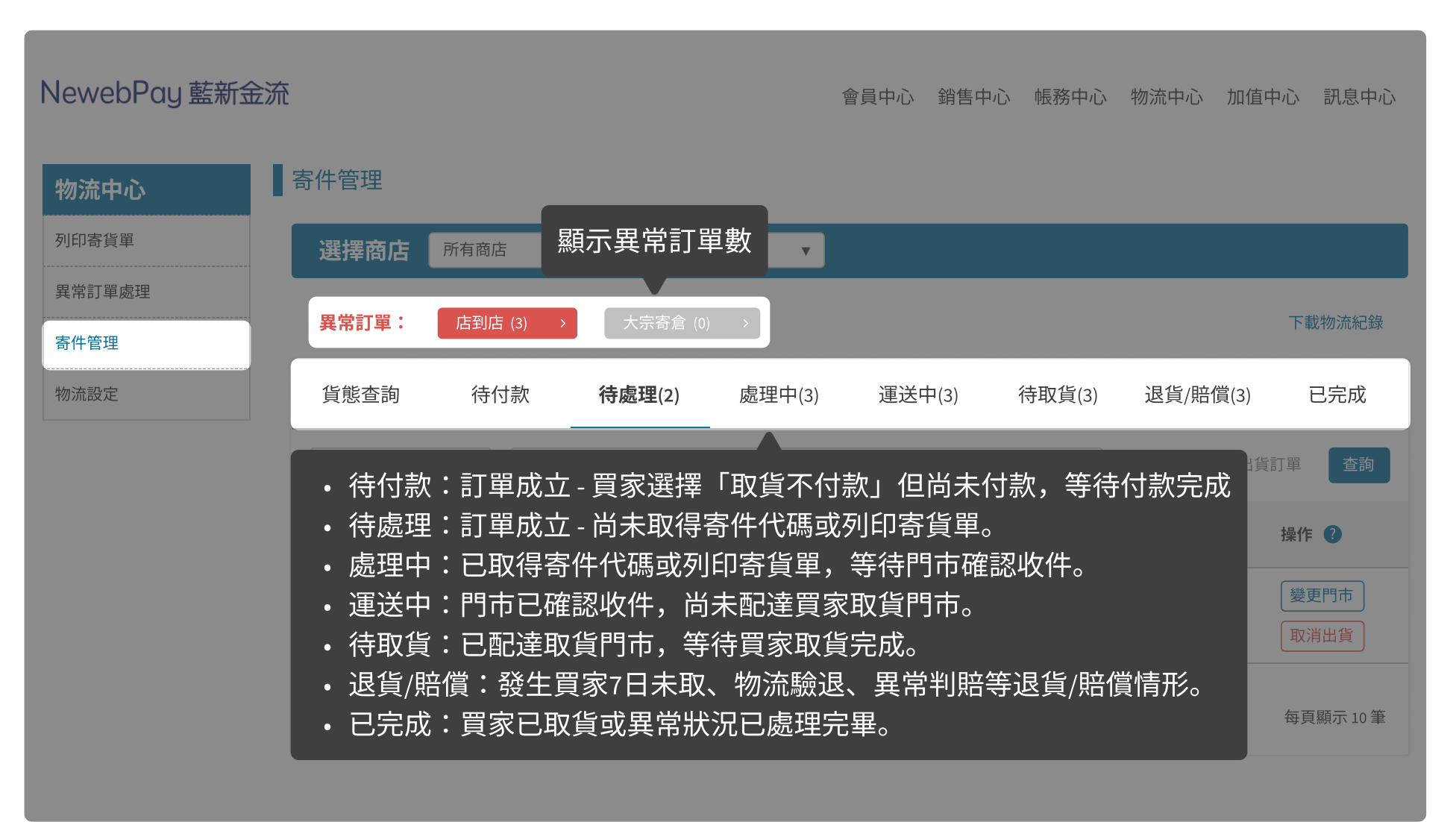

NewebPay 藍新金流

## 05 寄件管理 頁面說明

| NewebPay 藍新金派 | <b>ث</b> ر                                    |                             | 會                | 員中心 銷售中心         | ù 帳務中心        | 物流中心  加      | 1值中心 訊息中心    |
|---------------|-----------------------------------------------|-----------------------------|------------------|------------------|---------------|--------------|--------------|
| 物流中心          | 寄件管理                                          |                             |                  |                  |               |              |              |
| 列印寄貨單         | 選擇商店所有商店                                      |                             | v                |                  |               |              |              |
| 異常訂單處理<br>    | 異常訂單: 店到店 (3                                  | ) > 大宗寄倉 (0                 | )) >             |                  |               |              | 下載物流紀錄       |
| 物流設定          | 貨態查詢 待付款                                      | 次 待處理(2)                    | 處理中(3)           | 若為勾選             | 狀態,則          | 不顯示已取        | x消出貨訂單       |
|               | 商店訂單編號 ▼                                      |                             |                  |                  |               | ✔ 隱藏已取消      | 出貨訂單 查詢      |
|               | 藍新金流交易序號 商店代<br>商店訂單編號 商店名                    | <ul><li></li></ul>          | 物流廠商<br>取貨門市     | 訂單日期 著           | 好件代碼 🕐        | 貨態           | 操作 🕐         |
|               | 2203111715454589 MS1234<br>ec_1644336521 Name | <sub>56789</sub> ・取得<br>・取消 | 寄件代碼前可<br>出貨後訂單將 | 「變更買家取<br>「不於「列印 | 貨門市、<br>寄貨單」〕 | 取消出貨<br>頁面顯示 | 變更門市<br>取消出貨 |
|               | 總筆數 共3筆                                       |                             | 目前頁次第 1 🔻        | 夏/共1頁下一頁         |               |              | 每頁顯示 10 筆    |
|               |                                               |                             |                  |                  |               |              |              |

#### NewebPay 藍新金流

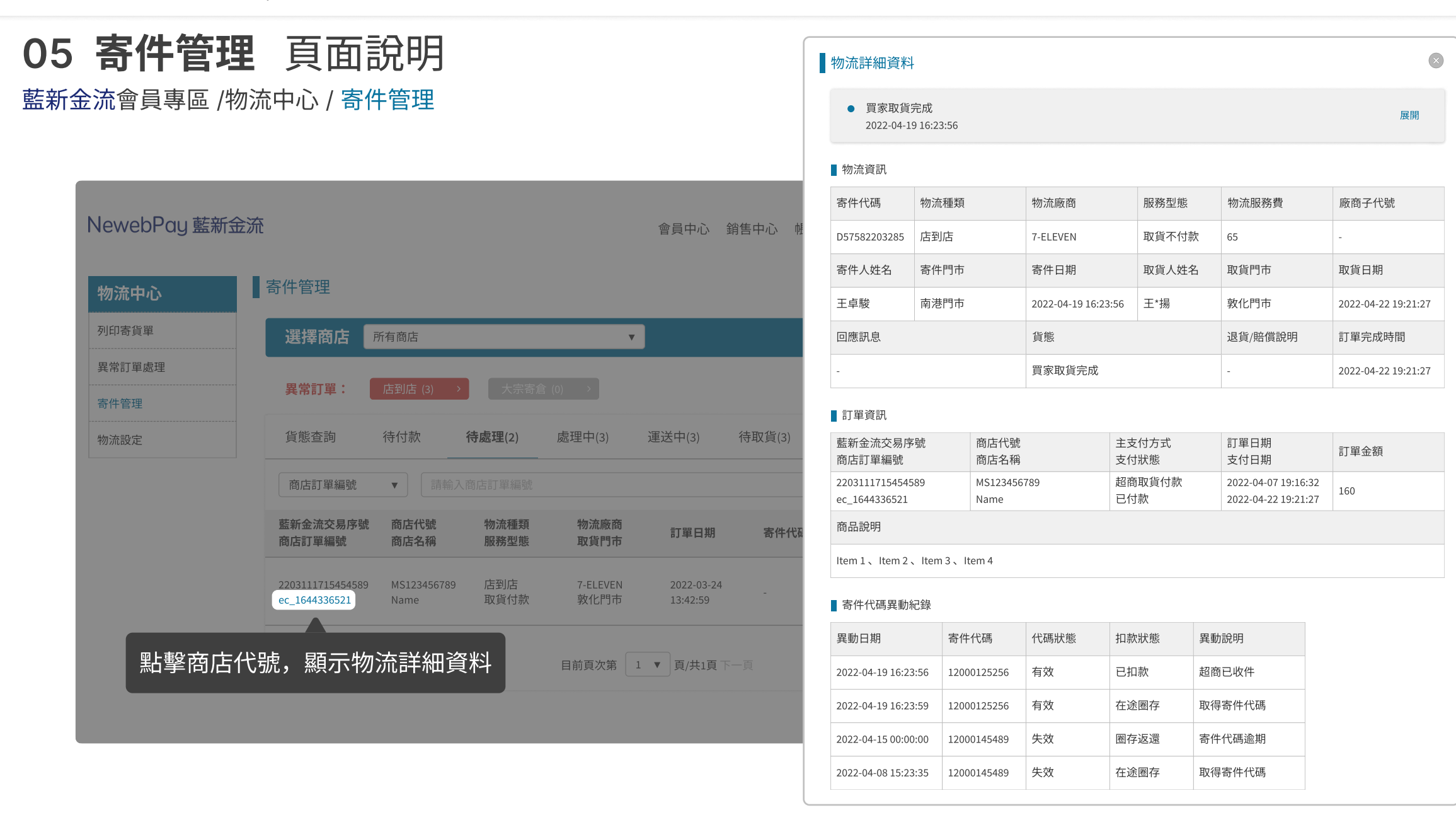

NewebPay 藍新金流

### 05 寄件管理 頁面說明

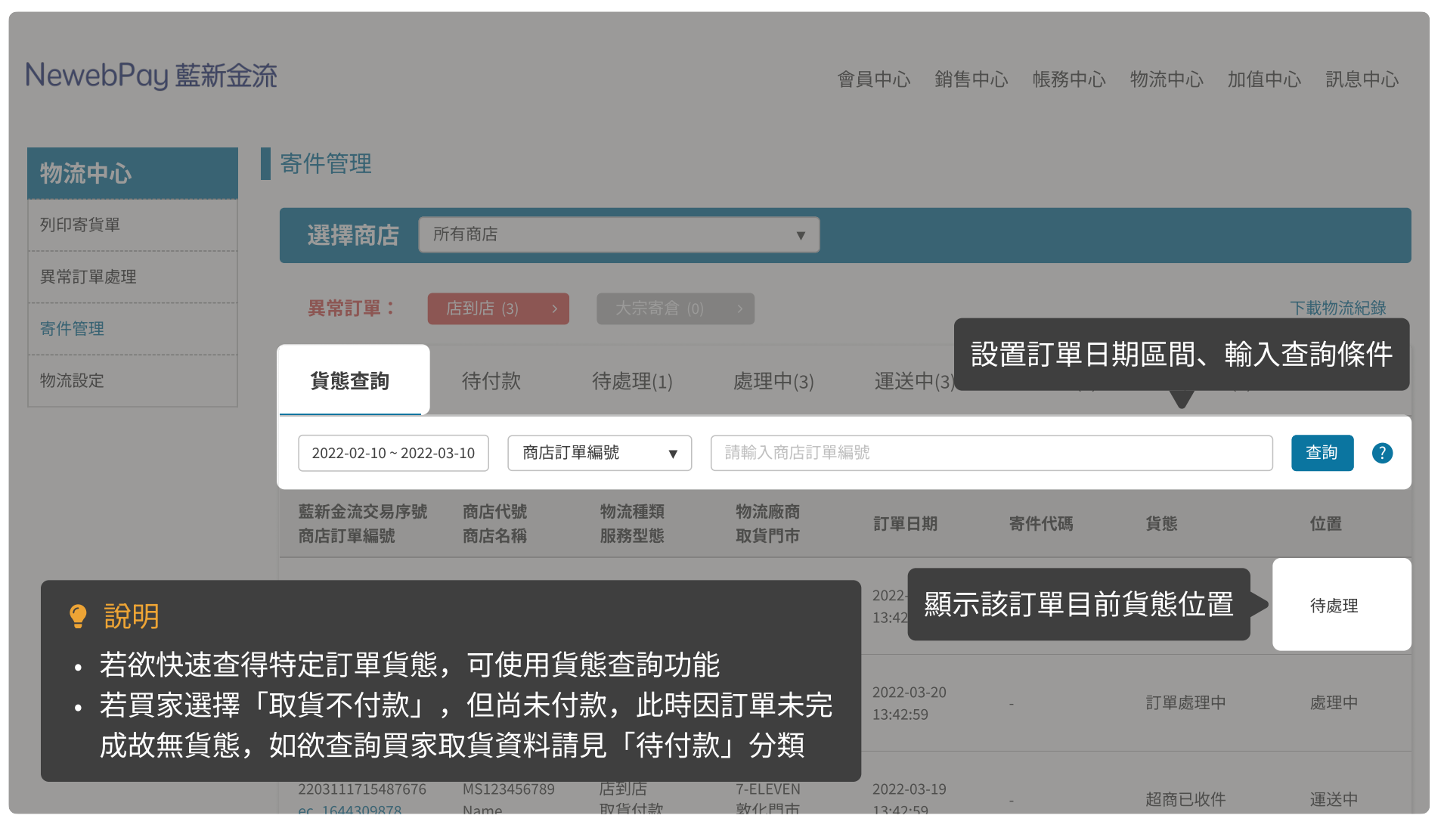

NewebPay 藍新金流

## 05 寄件管理 頁面說明

| NewebPay 藍新金流 |                                   |                     |              | 會員               | 中心 銷售中心 帳              | 務中心 物流中心           | 加值中心 訊息中心         |
|---------------|-----------------------------------|---------------------|--------------|------------------|------------------------|--------------------|-------------------|
| 物流中心          | 寄件管理                              |                     |              |                  |                        |                    |                   |
| 列印寄貨單         | 選擇商店所有                            | 商店                  |              | T                |                        |                    |                   |
| 異常訂單處理        | 毘受訂留·                             | 河庄 (2)              | 十二字本合 (0)    |                  | 顯示該類別語                 | 丁單筆數統計             | 下載物法紀錦            |
| 寄件管理          | <b>共市司半・</b>                      | ±1)/⊟ (3) ×         |              |                  |                        |                    | 1、#約1321011467758 |
| 物流設定          | 貨態查詢                              | 待付款   待             | ·處理(1)       | 處理中(3)           | 運送中(3) 待取              | <b>【貨(3)</b> 退貨/賠償 | (3) 已完成           |
|               | 商店訂單編號                            | ▼ 請輸入商店訂            |              |                  |                        |                    | 查詢                |
|               | 藍新金流交易序號<br>商店訂單編號                | 商店代號<br>商店名稱        | 物流種類<br>服務型態 | 物流廠商<br>取貨門市     | 訂單日期                   | 寄件代碼               | 貨態 🕈 🖓            |
|               | 2203111715454589<br>ec_1644336521 | MS123456789<br>Name | ・ 文孚<br>・ 提( | 案或按鈕後方<br>共升冪、降冪 | 「紅字為「剩餘<br>Ş排序功能       | 處理天數」              | 送達取貨門市(1)         |
|               | 2203111715454589<br>ec_1644336521 | MS123456789<br>Name | 店到店<br>取貨不付款 | 7-ELEVEN<br>民有門市 | 2022-03-24<br>13:42:59 | 12000156528        | 送達取貨門市(2)         |
|               | 2203111715454589<br>ec 1644336521 | MS123456789<br>Name | 店到店<br>取貨不付款 | 7-ELEVEN<br>三民門市 | 2022-03-19<br>15:36:29 | 12000632563        | 送達取貨門市(3)         |

NewebPay 藍新金流

## 05 寄件管理 頁面說明

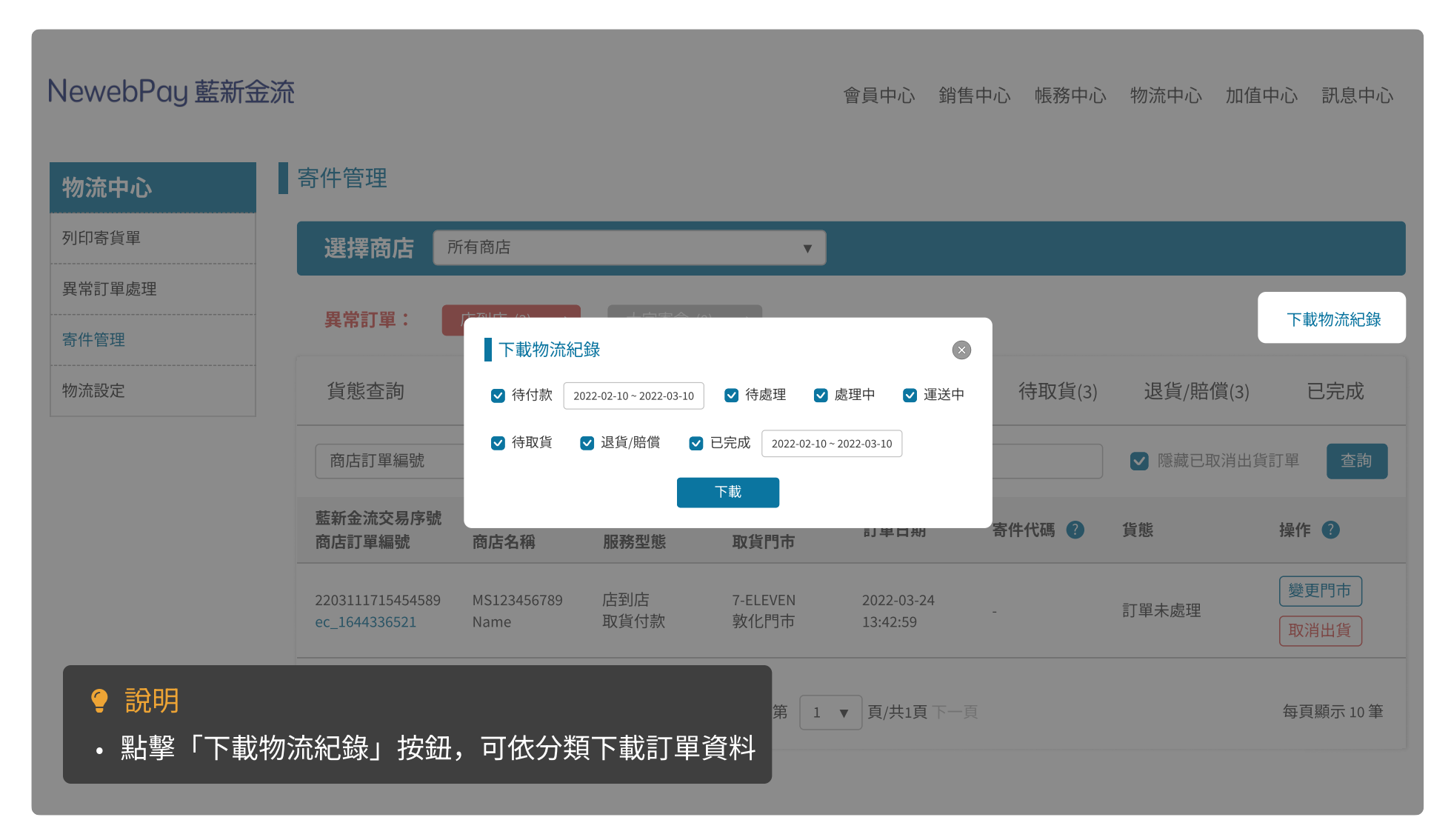

### 06 異常訂單處理 頁面說明

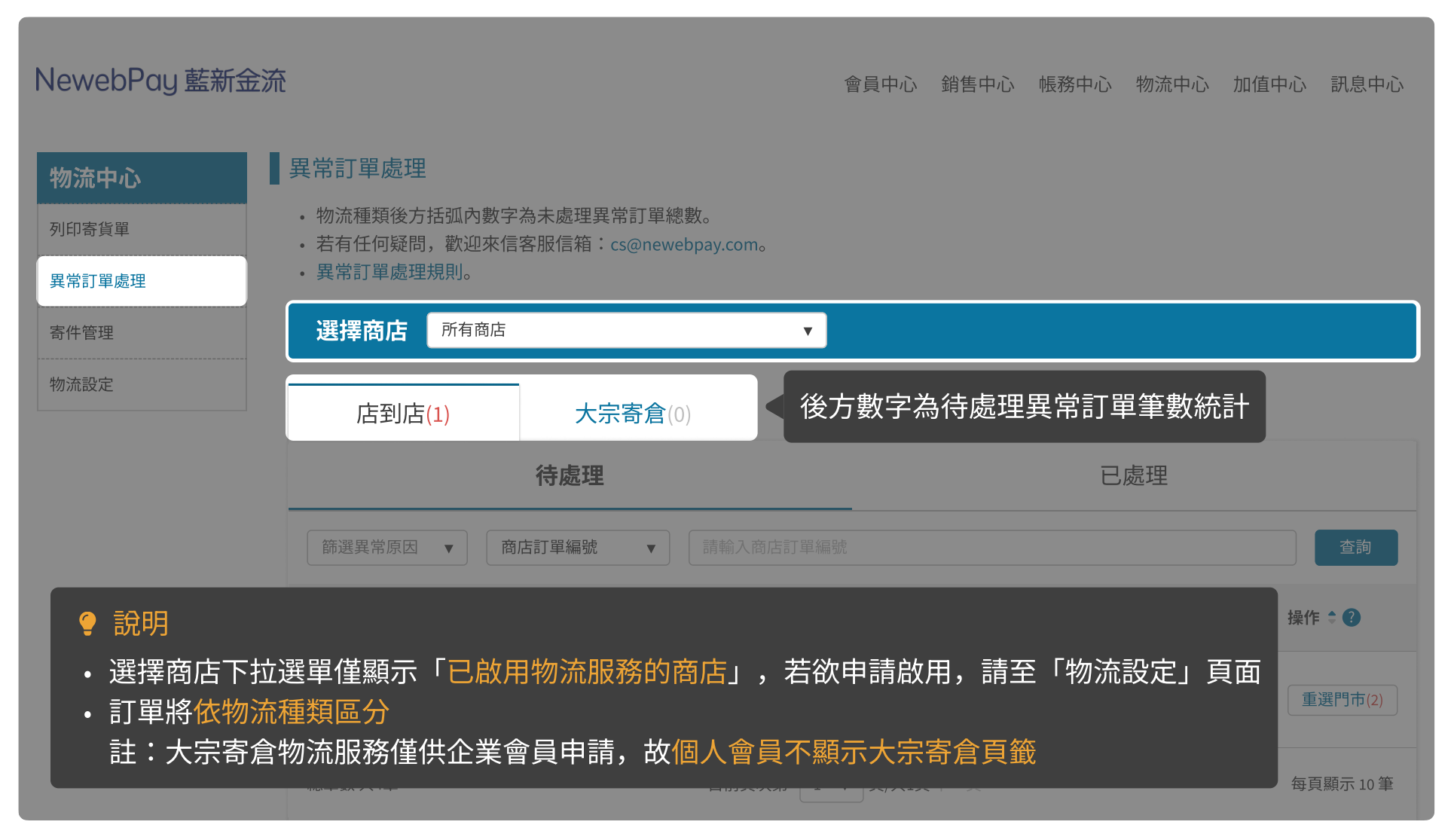

### 06 異常訂單處理 頁面說明

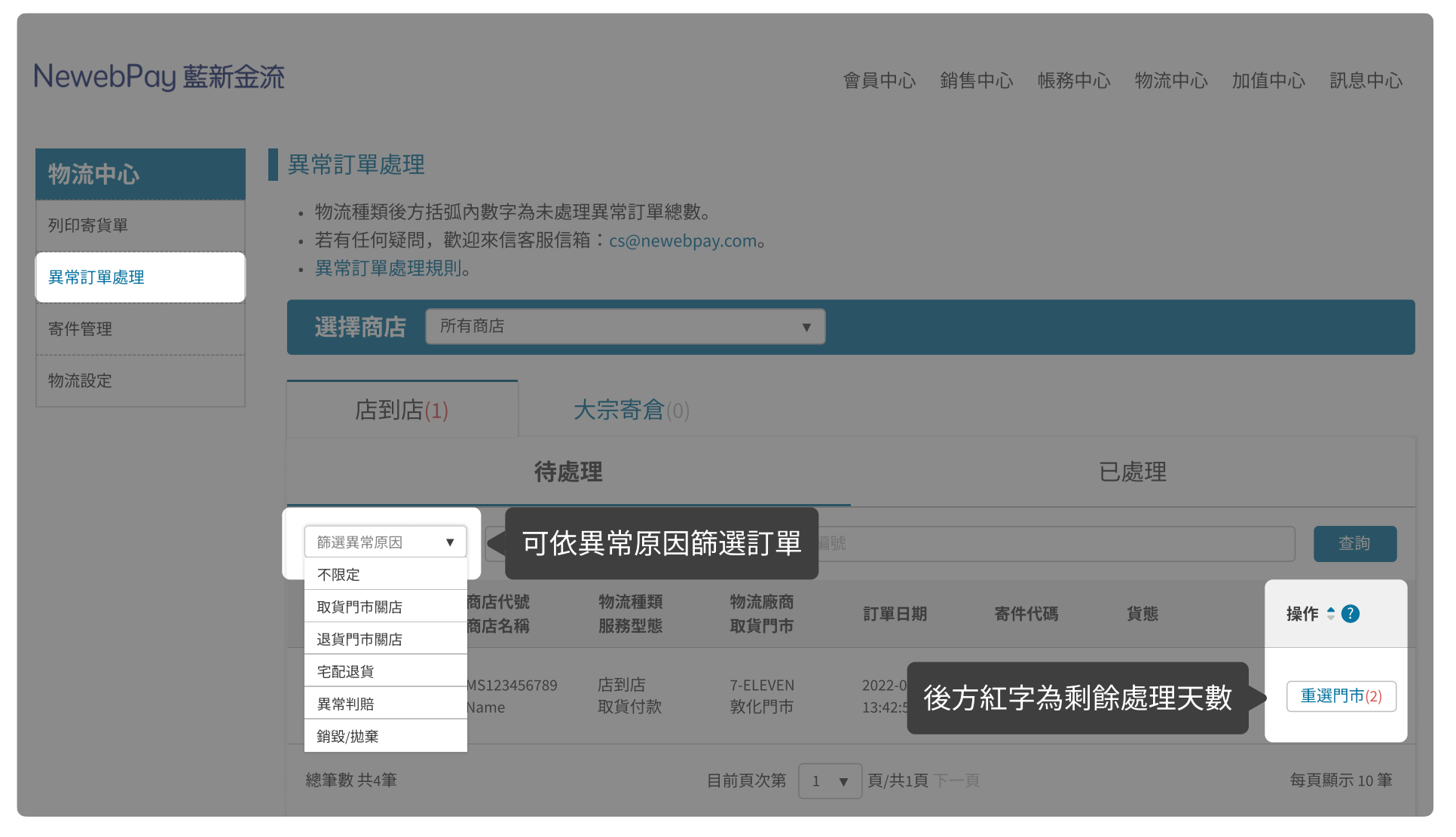

NewebPay 藍新金流

### 06 異常訂單處理 頁面說明

| Newebl          | Pay 藍新金流                                                     |                              |                         |            | 會員中心   | 、 銷售中心  帳   | 務中心 物流中 | 心 加值中心           | 3 訊息中心 |
|-----------------|--------------------------------------------------------------|------------------------------|-------------------------|------------|--------|-------------|---------|------------------|--------|
| 物流中心            | ♪ ■ 寄                                                        | 件管理                          |                         |            |        |             |         |                  |        |
| 列印寄貨單           |                                                              | 選擇商店 所有                      | 商店                      |            | V      |             |         |                  |        |
| 異常訂單處<br>寄件管理   | 理                                                            | 異常訂單: 店                      | 到店 (1) >                | 大宗寄倉 (0) > |        |             |         | -                | 下載物流紀錄 |
| ##~>#=R-#=      |                                                              | 4696- <del>1</del> -24       | + /+                    |            |        | 4 /~· /+ TF |         | - (日本 //// / - ) | 已完成    |
| NewebPay 藍新金    | 流                                                            |                              |                         | 會員中心       | 这 銷售中心 | 長務中心 物流中    | 心 加值中心  | 訊息中心             | 查詢     |
| 物流中心            | 異常訂單處理                                                       |                              |                         |            |        |             |         |                  | 位置     |
| 列印寄貨單<br>異常訂單處理 | <ul><li>・物流種類後方括</li><li>・若有任何疑問,</li><li>・異常訂單處理規</li></ul> | 弧內數字為未處理異<br>歡迎來信客服信箱:<br>則。 | 常訂單總數。<br>cs@newebpay.c | como       |        |             |         |                  |        |
| 寄件管理            | 選擇商店                                                         | 所有商店                         |                         | T          |        |             |         |                  |        |
| 物流設定            | 店到店(1                                                        | ) 大宗                         | <b>宗寄倉</b> (0)          |            | 說明     | _           |         |                  |        |
|                 |                                                              | 待處理                          |                         |            | 待處理異   | 常訂單筆        | 數亦可於    | 「寄件管             | 理」頁面查看 |
|                 | 篩選異常原因                                                       | ▼ 商店訂單編號                     | ▼ 請賴                    | 俞入商店訂單編號   |        |             |         | 查詢               |        |

#### 06 異常訂單處理 取、退貨門市關店

- 當超商門市遇歇業/裝潢/位移/更名/轉店號...等狀況時,物流廠商通知門市關店、無法配送。
- 請於收到通知後盡速重選門市,於截止期限前完成。

買家通知:取貨門市關店通知信+簡訊

賣家通知:異常訂單處理通知信

\*逾期退回原寄件門市或滯留物流中心等待宅配退貨。

#### 店到店

7-ELEVEN: 收到通知後第7日(D+6) 10:00 前重選取貨門市。 全家: 收到通知後第7日(D+6) 10:00 前重選取貨門市。

#### 大宗寄倉

7-ELEVEN: 收到通知後第4日(D+3) 10:00 前重選取貨門市。

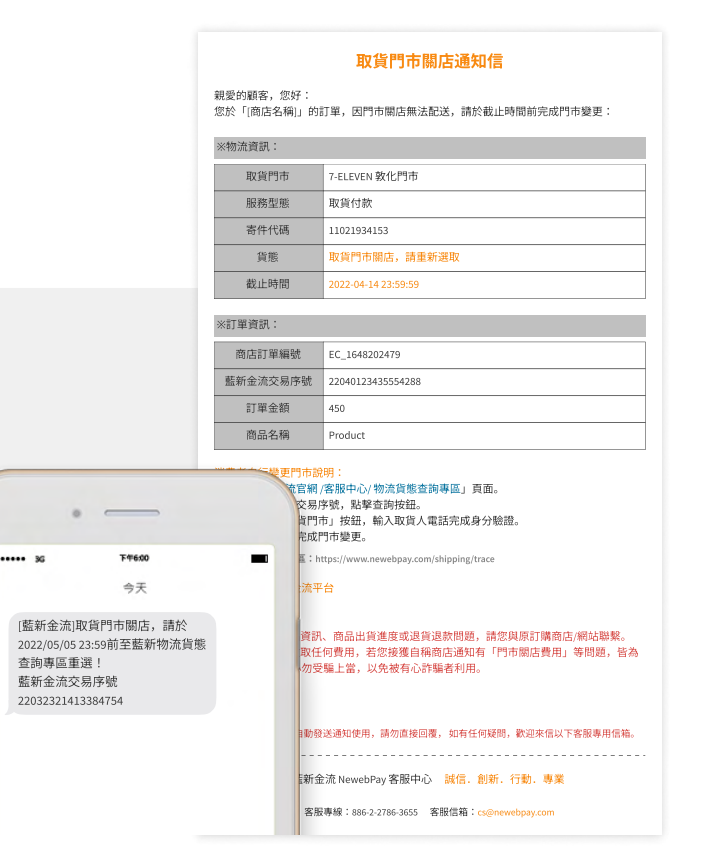

### 06 異常訂單處理 取貨門市關店 - 買家變更門市

藍新金流會員專區 / 客服中心 / 物流貨態查詢專區 (https://www.newebpay.com/shipping/trace)

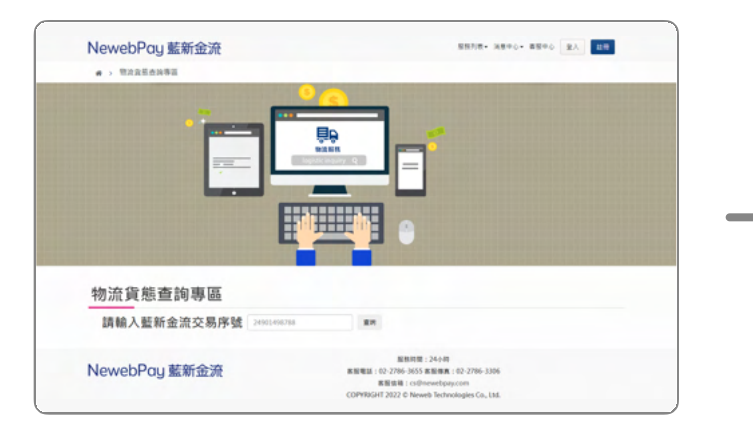

輸入藍新金流交易序號

| Action     Application       Action        · 請選擇行作可整件       · 請選擇行作可整件       · 請選擇行作可整件       · 請選擇行作可整件       · 請選擇行作       · 請選擇行應       · 請選擇行應       · 如關行       · 和國       · 和國       · · 和國       · · ·       · ·       · ·       · ·                                                                                                    | ELEVEN THE                | 地圖查      | 詢系統                      | 6 810 2.15     | 177 円市久福 | 三 日本内部        |   |
|----------------------------------------------------------------------------------------------------|---------------------------|----------|--------------------------|----------------|----------|---------------|---|
| 算不付款取員時, 僕出派員取件人相同的身分證明文件方可取件。<br>為总编編<br>為選擇聯合<br>合北市 ~<br>推擇標明 41、市、區<br>南海區 ~                                                                                                    | 1 5 4                     | ab       |                          | 20) 100000     |          | in the second |   |
| Acuma()     - 読度得内市 (次応為無限性者/ 吹件細胞門市)     対理得称     合成市     本     (成用市     合成市     本     (成用市     合成市     本     (成用市     合成市     本     (成用市     合成市     本     市     (成用市     合成市     本     本     市     市 | <b>双货不付款取货時,需出</b> :      | 示與取件     | 人相同的身分證明文                | 2件方可取件。        |          |               | _ |
| 講選業務市<br>台方市                                                                                                    | 為必須欄位                     |          | • 請選擇門市 (灰雨              | 医為無関放寄 / 收件服務門 | 5市)      |               |   |
|                                                                                                    | 請選擇縣市                     |          | 白銀門市                     |                |          |               |   |
| 請選擇欄 - 鎮 - 市 - 區<br>向市區 →<br>前選擇時週<br>- 向局路 →                                                                                                    | 台北市                       | ~        | 台北市南港區向                  | 间隔路166號1樓      |          |               |   |
| 向和弦 ~<br>講習手時間<br>向開路 ~                                                                                                    | 請選擇鄉、鎮、市、區                |          |                          |                |          |               |   |
| 請選擇時間<br>向陽路 ~                                                                                                    | 南港區                       | ~        |                          |                |          |               |   |
| (1)周期 ~                                                                                                    | 請選擇街道                     |          |                          |                |          |               |   |
|                                                                                                    | 向陽路                       | ~        |                          |                |          |               |   |
|                                                                                                    |                           |          |                          |                |          |               |   |
|                                                                                                    | 017 President Chain Store | Corporat | ion. All rights reserved | d.             |          |               |   |
| )17 President Chain Store Corporation, All rights reserved.                                                                                                    |                           |          |                          |                |          |               |   |
| 017 President Chain Store Corporation. All rights reserved.                                                                                                    |                           |          |                          |                |          |               |   |

超商地圖重選門市

| 請輸入藍新金流;<br>查詢結果 | 交易序號   | 2204           | 012343555 | 54288            | R19                |              |    |
|------------------|--------|----------------|-----------|------------------|--------------------|--------------|----|
|                  |        | 2888           |           | 188 <b>49580</b> | uzen 3             | 白和資<br>日和元前  |    |
|                  |        | •              |           | •                | 0                  | - 0          |    |
|                  |        | 04/08<br>23:22 |           | 04/11            |                    |              |    |
| 取貨門市關轉,請重選取      | 貨門市    |                |           |                  |                    |              |    |
| 藍新金流交易序號<br>訂單欄號 | 店代號 商店 | 名稱             | 訂單金額      | 交易日期             | 物流類型               | 取貨門市<br>取貨地址 | 操作 |
|                  |        |                |           |                  | \$2.00 (\$= \$) (d | - 全家板橋余曲店    |    |

點擊「重選取貨門市」

| <b>查詢結果</b>                                        | 金流交易序   | 號 220        | 4012343555 | 4288 重時     |              |              |    |
|----------------------------------------------------|---------|--------------|------------|-------------|--------------|--------------|----|
|                                                    |         | 288          |            | ineen estat | en en<br>ski | na<br>Ral    |    |
|                                                    |         | 04/0<br>23:2 | 8          | 04/11       |              |              |    |
| Q件門市關轉,計                                           | 青重選取件門市 |              |            |             |              |              |    |
| 2件門市關轉,計<br><sup>藍新金流交易序號</sup><br><sup>訂單編號</sup> | 有重選取件門市 | 商店名稱         | 訂單金額       | 交易日期        | 物流類型         | 取貨門市<br>取貨地址 | 操作 |

點擊 「確認修改」

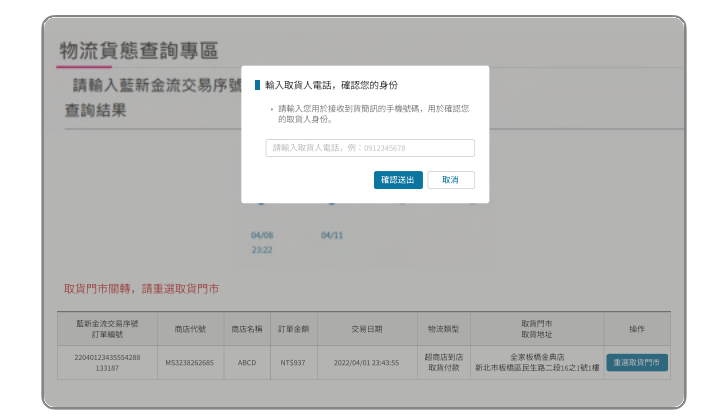

#### 輸入取貨人電話驗證身份

| 請轉查詢 | 喻入藍新金流?<br>]結果              | 交易序號          | 2204012343     | 15554288 | 重的                  |               |                            |
|------|-----------------------------|---------------|----------------|----------|---------------------|---------------|----------------------------|
|      |                             |               | 之局日期           | 超自己收件    | EBREES              | enn<br>2M7M   |                            |
|      |                             |               | •              | •        | - 0                 | -0            |                            |
|      |                             |               | 04/08<br>23:22 | 04/11    |                     |               |                            |
|      | 藍新金流交易序號<br>訂單編號            | 商店代號          | 商店名稱           | 訂單金額     | 交易日期                | 物流類型          | 取貨門市<br>取貨地址               |
|      | 22040123435554288<br>133187 | M\$3238262685 | ABCD           | NT\$937  | 2022/04/01 23:43:55 | 超商店到店<br>取貨付款 | 全家板橋園泰店<br>220新北市板橋區園泰街37號 |

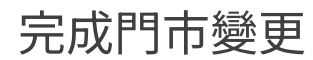

### 06 異常訂單處理 取、退貨門市關店 - 賣家變更門市 藍新金流會員專區 / 物流中心 / 異常訂單處理

#### 異常訂單處理通知信

| 親愛的 [商店名稱] 您好<br>以下為異常處理訊息,<br>通。 | :<br>如有任何疑問,歡迎來信客服信箱,藍新將協助與物流廠商溝 |
|-----------------------------------|----------------------------------|
| ※異常狀態:                            |                                  |
| 寄件代碼                              | D57582203285                     |
| 物流資訊                              | 7-ELEVEN 店到店                     |
| 原取貨門市                             | 敦化門市                             |
| 貨態                                | 取貨門市關店,請重新選擇                     |
| 截止期限                              | 2022-05-05 23:59                 |

#### 接收異常訂單處理通知信

| NewebPay                                | 藍新金流    |                                                      |                           |                       |                  | 會員中心               | 銷售中心                  | 帳務中心      | 物流中心           | 加值中心 | 訊息中心        |
|-----------------------------------------|---------|------------------------------------------------------|---------------------------|-----------------------|------------------|--------------------|-----------------------|-----------|----------------|------|-------------|
| 物流中心<br>列印香瓮單<br>異常訂單處理<br>寄件管理<br>格洗股定 | 退貨門     | 異常訂單處理<br>·物流種類後方括<br>·若有任何發問,<br>· 累累訂單處理解<br>市變更詳情 | 弧內數字為未處<br>數迎來信客服信和<br>即. | 里異常訂單總畫<br>音:cs@neweb | t.<br>pay.com.   |                    |                       |           |                | Ø    |             |
|                                         | 變       | 更時間                                                  | 物流種類                      | 物流廠                   | 商                | 原寄件門               | 市                     | ł         | 皆定退貨門          | 市    |             |
|                                         | 2022/03 | /18 15:16:27                                         | 店到店                       | 7-ELEV                | EN               | 向揚門                | 市                     |           | 救化門†           | ī    | dE 14       |
|                                         |         | 藍新金流交易序號<br>商店訂單編號                                   | 商店代號<br>商店名稱              | 物流種類<br>服務型態          | 物流廠商<br>取貨門市     | 訂單日                | 相被                    | 件代碼       | 貨幣             | 級f   | E 0 🕜       |
|                                         |         | 2203111715454589<br>ec_1644336521                    | MS123456789<br>Name       | 店到店<br>取貨付款           | 7-ELEVEN<br>敦化門市 | 2022-0:<br>13:42:5 | 9-24 I.<br>9 I.       | 000114165 | 取貨門市開<br>請重新選取 | ż, 1 | k381951#(2) |
|                                         |         | 總筆數 共4筆                                              |                           |                       | 目前页次第            | 1 ▼ 页/共1           | <b>N</b> 1-1 <b>N</b> |           |                | 45   | 肉願示 10 籬    |

變更完成 等待物流重出貨

| NewebPay 藍新金 | ش                                        |                            | 舍                | 順中心 銷售中心               | > 根務中心       | 物流中心            | 加備中心 | 讯息中心     |  |
|--------------|------------------------------------------|----------------------------|------------------|------------------------|--------------|-----------------|------|----------|--|
| 物流中心         | 異常訂單處理                                   |                            |                  |                        |              |                 |      |          |  |
| 列印寄貨單        | <ul> <li>物流種類後方括弧內側</li> </ul>           | 数字為未處理異常訂單總<br>*///安和//##  | <b>数</b> 。       |                        |              |                 |      |          |  |
| 異常訂單處理       | <ul> <li>: 異常訂單處理規則。</li> </ul>          | Kini Bakini Ali - Cilynewe | opay.com,        |                        |              |                 |      |          |  |
| 寄件管理         | 選擇商店 所有意                                 | lė.                        | ×                |                        |              |                 |      |          |  |
| 物流設定         |                                          |                            |                  |                        |              |                 |      |          |  |
|              | 店到店(1)                                   | 大宗寄倉(0                     |                  |                        |              |                 |      |          |  |
|              |                                          | 待處理                        |                  |                        | E            | 處理              |      |          |  |
|              | · 師道異常原因 •                               | 商店訂單編號 •                   | 清除入资店订單编號        | 1単領波                   |              |                 |      |          |  |
|              | 整新金流交易序被 南r<br>商店訂單編號 商r                 | 古代號 物流種類<br>古名稱 服務型態       | 物流廠商<br>取貨門市     | 訂單日期                   | 寄件代碼         | 貨幣              | 接作   | • • •    |  |
|              | 2203111715454589 MS<br>ec_1644336521 Nat | 123456789 店到店<br>ne 取翁付款   | 7-ELEVEN<br>教化門市 | 2022-03-24<br>13:42:59 | D57582203285 | 取貨門市間は<br>請重新選取 |      | 選門市(2)   |  |
|              | 總筆數 共4筆                                  |                            | 目前頁次第 1 ▼        | 夏/共1頁下一页               |              |                 | យទ   | L順示 10 筆 |  |

點擊「重選門市」

取貨門市變更通知信

| 親愛的顧客,您好:<br>您於「[商店名稱]」的詞<br>聯繫。 | 訂單,已變更取貨門市,若欲詢問相關問題,請與原訂購商店/網站 |
|----------------------------------|--------------------------------|
| ※物流資訊:                           |                                |
| 物流資訊                             | 7-ELEVEN 店到店                   |
| 服務型態                             | 取貨付款                           |
| 寄件代碼                             | D57582203285                   |
| 變更後取貨門市                          | 敦化門市                           |
| 變更後門市地址                          | 105台北市松山區民權東路三段160巷9號1F        |

#### 買家接收門市變更通知信

|   | · 請選擇鬥市 (灰底為無 | 展開放寄/收件服務門:                                                                                                    | 市)                                                                                                    |                                                                                                    |
|---|---------------|----------------------------------------------------------------------------------------------------|----------------------------------------------------------------------------------------------------|----------------------------------------------------------------------------------------------------|
|   | 白褐門市          |                                                                                                    |                                                                                                    |                                                                                                    |
| Y | 台北市南港區向爆路     | 166號1樓                                                                                                    |                                                                                                    |                                                                                                    |
|   |               |                                                                                                    |                                                                                                    |                                                                                                    |
| ~ |               |                                                                                                    |                                                                                                    |                                                                                                    |
|   |               |                                                                                                    |                                                                                                    |                                                                                                    |
| ~ |               |                                                                                                    |                                                                                                    |                                                                                                    |
|   |               |                                                                                                    |                                                                                                    |                                                                                                    |
|   |               | <ul> <li>講習行布(反応為)</li> <li>()提供行布(反応為)</li> <li>()提供行布(反应(反应(反应(反应(反应(反应(反应(反应(反应(反应(反应(反应(反应(</li></ul> | ・講通調子作(近近為馬用以客/統行編約7)     ・<br>・<br>・ | · 調理用TM (反此為無限度者 / 取件最終口的)     ·<br>·<br>· |

超商地圖重選門市

### 06 異常訂單處理 宅配退貨

- 包裹滯留物流中心,等待賣家申請宅配退貨,運費於收件時繳納。
- 滯留物流中心原因:
  - 包裹遇異常狀況,無法配送至買家取貨門市,亦無法退回原寄件門市。
  - 原寄件門市關店,逾期未重選退貨門市。
- •請於期限內申請宅配退貨,逾期將進行銷毀/拋棄處理,並收取相關處理費用。

#### 店到店

7-ELEVEN: 收到通知後15日(D+14)內完成申請。 全家:收到通知後15日(D+14)內完成申請。

#### 異常訂單處理通知信 親愛的(商店名稱)您好: 以下為異常處理訊息,如有任何疑問,歡迎來信客服信箱,藍新將協助與物流廠商溝 ※異常狀態: 寄件代碼 D57582203285 物流資訊 7-ELEVEN 店到店 貨態 截止期限 验期未申請,將銷毀/拋棄並收取保管費用 備註 ※訂單資訊: 商店訂單編號 EC 1648202479 22040123435554288 藍新金流交易序號 訂單金額 450 商品名稱 Product 宅記退貨說明: 1. 至「會員專區/物流中心/異常訂單處理」頁面。 2. 使用「商店訂單編號」、「藍新金流交易序號」或「寄件代碼」查詢此訂單。 3. 點擊「宅配退貨」按鈕,確認收件資訊,等待物流廠商宅配退回。 (運費將於))次件時繳納) 感謝您使用藍新金流平台 祝順頌商棋!

通。

本電子信箱為系統自動發送通知使用,請勿直接回覆,如有任何疑問,歡迎來信以下客服專用信箱。

藍新金流 NewebPay 客服中心 誠信. 創新. 行動. 專業

客服專線:886-2-2786-3655 客服信箱:cs@newebnay.com

# 06 異常訂單處理 宅配退貨

藍新金流會員專區 / 物流中心 / 異常訂單處理

#### 異常訂單處理通知信

| 親愛的 [商店名稱] 您好<br>以下為異常處理訊息,<br>通。 | :<br>如有任何疑問,歡迎來信客服信箱,藍新將協助與物流廠商溝 |
|-----------------------------------|----------------------------------|
| ※異常狀態:                            |                                  |
| 寄件代碼                              | D57582203285                     |
| 物流資訊                              | 7-ELEVEN 店到店                     |
| 原取貨門市                             | 敦化門市                             |
| 貨態                                | 請申請宅配退貨                          |
| 截止期限                              | 2022-05-05 23:59                 |

#### 接收異常訂單處理通知信

| NewebP                          | ay 藍新金济         | ē                           |                                                  |                                     |                             |                                  | 會員中心                           | 消售中心 | 帳務中心                 | 物流中心                 | 加值中心     | 訊息中心             |
|---------------------------------|-----------------|-----------------------------|--------------------------------------------------|-------------------------------------|-----------------------------|----------------------------------|--------------------------------|------|----------------------|----------------------|----------|------------------|
| 物流中心<br>列印海貨車<br>異常訂單處準<br>寄件管理 | 宅配退貨收           | 異常<br>・ · · ·<br>・ ·<br>半資語 | 訂 單處理<br>流種類後方括5<br>有任何疑問,編<br>常訂單處理規則<br>孔      | 1內數字為未處:<br>效迎來信客服信:<br>引。          | 理異常訂單總書<br>箱:cs@neweb       | ðა<br>ipay.comა                  |                                |      |                      |                      |          | 2                |
|                                 | 送貨申請時間 申請時貨幣    |                             |                                                  | 時貨飯                                 | 姓名                          | R                                | 括                              |      |                      | 地址                   |          |                  |
|                                 | 2022/03/18 15:1 | .6:27                       | 5999299                                          |                                     | 土明明                         | 0212345                          | 678#113                        |      | C nto IARE X82 W     | 1978-19              | Ea 1/80  |                  |
|                                 |                 | 戦東<br>商店<br>220<br>9C       | h金流交易序號<br>EIT単編號<br>3111715454589<br>1644336521 | 総店代版<br>商店名稱<br>MS123456789<br>Name | 物濃種類<br>服務型態<br>店到店<br>取貨付款 | 特点酸的<br>取貨門市<br>7-ELEVEN<br>致化門市 | 訂單日期<br>2022-03-2/<br>13:42:59 | 寄件   | <b>代碼</b><br>0114166 | 貨幣<br>取貨門市開<br>清重新選取 | 躲f<br>苦, | i * 🕜<br>谜門5市(2) |
|                                 |                 | 183                         | F数 共4筆                                           |                                     |                             | 日前页次第 1                          | ▼ 页/共1页                        |      |                      |                      | 49)      | 1.順示 10 筆        |

申請完成 等待物流中心退回

| NewebPay 藍新金 | 流                                        |                     |              | 官                | 順中心 銷售:                | 中心 帳務中心      | 物流中心 加  | 植中心 脱息中心  |
|--------------|------------------------------------------|---------------------|--------------|------------------|------------------------|--------------|---------|-----------|
| 物流中心         | 異常訂單處理                                   |                     |              |                  |                        |              |         |           |
| 列印客貨單        | <ul> <li>物流種類後方括弧</li> </ul>             | 1内數字為未處             | 星異常訂單總       | 教。               |                        |              |         |           |
| 異常訂單處理       | <ul> <li>若有任何疑問,<br/>載常訂單處理規則</li> </ul> | 《迎來信客服信》<br>]。      | n ∶cs⊚newel  | pay.com,         |                        |              |         |           |
| 寄件管理         | 選擇商店 5                                   | 有愈店                 |              | ×                |                        |              |         |           |
| 物流設定         |                                          |                     |              |                  |                        |              |         |           |
|              | 店到店(1)                                   |                     | 大宗寄倉(0)      |                  |                        |              |         |           |
|              |                                          | 待處                  | 理            |                  |                        | i            | 已處理     |           |
|              | 節選異常原因 ▼                                 | 商店訂單級               | <b>v</b> 28  | 清轮入商店订單編號        |                        |              |         | 童物        |
|              | 蓋新金流交易序破<br>商店訂單編號                       | 商店代號<br>商店名稱        | 物流種類<br>服務型態 | 物流廠商<br>取貨門市     | 訂單日期                   | 寄件代碼         | 資務      | 指作:0      |
|              | 2203111715454589<br>ec_1644336521        | MS123456789<br>Name | 店到店<br>取貨付款  | 7-ELEVEN<br>教化門市 | 2022-03-24<br>13:42:59 | D57582203285 | 請申請宅配退貨 | 宅配退貨(2)   |
|              | 總筆數 共4筆                                  |                     |              | 目前页次第 1 ¥        | 夏/共1頁下一]               | ũ.           |         | 每頁顯示 10 筆 |
|              |                                          |                     |              |                  |                        |              |         |           |

NewebPay 藍新金流 會員中心 銷售中心 核務中心 物流中心 加值中心 訊息中心 宅配退貨申請 Ø 異常訂單 物流中心將以宅配退回退貨商品,運費於收件時繳納。 列印密貨館 物流和) 如需異動宅配退貨收件資訊請至物流設定頁面。 若有任何 ·逾期未申請,物流中心運行銷毀/拋棄。 異常訂 物流種類 物流廠商 貨幣 退貨期限 店到店 全家 請申請宅配退貨 2022-04-26 已處理 宅配退貨收件資訊 姓名:王晴明 藍新全流交 商店訂單編 • 電話:0212345678#113 操作: 🕤 地址:台北市南港區南港路二段97號 取貨門市間店 請重新選取 重调用市(2) 目前頁次第 1 ▼ 頁/共1頁下 総筆数 共4筆 每頁顯示10筆

點擊「宅配退貨」

| NewebPay 藍      | 新金流                                                       | 會員中心 銷售中心 帳務 | 中心 物流中心 加值中心 | 5 訊息中心 |                 |
|-----------------|-----------------------------------------------------------|--------------|--------------|--------|-----------------|
| 物流中心            | 選擇商店 商店名稿(MS329541932)                                    | •            |              |        |                 |
| 列印香貨車<br>異常訂單處理 | 商店名稱(MS329541932)                                         |              |              |        |                 |
| 寄件管理            | 店到店 大宗寄倉                                                  |              |              |        |                 |
|                 | 7-ELEVEN 全家                                               |              |              |        |                 |
|                 | ■服務設定                                                     |              |              | 寄件說明   |                 |
|                 | ● 啟用 〇 不敵用                                                |              |              |        | 《加线市内部7月代小人/4次部 |
|                 | 服務型態                                                      |              |              |        | ▶ 砍愛史七℃返貝收什貝訊   |
|                 | <ul> <li>☑ 取貨付款</li> <li>☑ 取貨不付款</li> <li>畜件資訊</li> </ul> |              |              |        | ■請至物流設定頁面修改     |
|                 | <ul> <li>頁家7日未取或物流驗道,商品通回原寄件門市。</li> </ul>                |              |              |        |                 |

物流設定頁面示意圖

44

確認宅配收件資訊

### 06 異常訂單處理 異常判賠

- 若發生可歸責於物流廠商的事由(如毀損、遺失等), 藍新將協助向物流廠商溝通賠償事宜。
- 以訂單金額為判賠依據,依各物流廠商訂立之賠償限額判定。
- 請於收到物流賠償通知信後盡速確認匯款帳號,以利後續作業進行。

賠償限額:

|       | 店至             | 大宗寄倉           |                |
|-------|----------------|----------------|----------------|
|       | 7-ELEVEN       | 全家             | 7-ELEVEN       |
| 取貨付款  | NT\$20,000(含稅) | NT\$10,000(含稅) | NT\$20,000(含稅) |
| 取貨不付款 | NT\$4,000(含稅)  | NT\$5,000(含稅)  | NT\$4,000(含稅)  |

#### 物流賠償通知信

親愛的會員您好: 因發生可歸責於物流廠商事由,經本公司協助向物流商溝通後,物流商同意對您進行賠 價,請於收到此封信件後,盡速確認匯款帳號,以利後續作業進行。

| ※交易判賠資訊: |                   |  |  |  |  |  |  |
|----------|-------------------|--|--|--|--|--|--|
| 商店訂單編號   | EC_1648202479     |  |  |  |  |  |  |
| 藍新金流交易序號 | 22040123435554288 |  |  |  |  |  |  |
| 寄件代碼     | 11021934153       |  |  |  |  |  |  |
| 物流資訊     | 7-ELEVEN 店到店      |  |  |  |  |  |  |
| 訂單金額     | 2,500             |  |  |  |  |  |  |
| 判賠金額     | 1,000             |  |  |  |  |  |  |

#### 確認匯款帳號說明:

至「會員專區/物流中心/異常訂單處理」頁面。
 使用「商店訂單編製」、「營新金流交易序號」或「寄件代碼」查詢此訂單。
 點擊 (異常判)后」按鈕,確認握款帳號。
 私髮 確認医就帳號。
 4.點擊 (確認医就帳號)。

#### 感謝您使用藍新金流平台

祝順頌商棋!

#### 賠償限額

若發生可歸貴於統一超齋門市或物流中心事由(如商品毀損、遺失等),以訂單金額為判賠依 線, 賠償限額如下方證明: • 取與付款: 納件商品賠償金額上限為1,000元(含稅,含原害貨費用)。

取貨付款:每件商品賠償金額上限為1,000元(含税,含原寄貨費用)。
 取貨不付款:每件商品賠償金額上限為1,000元(含税,含原寄貨費用)。

#### 寄件說明

藍新金流平台產品使用規範

第4條 物流服務 超簡取貨物流服務

會員及商店使用限制:

4. 配送途中商品若發生損毀或遺失,概依超商之處理標準進行理賠,商店知悉並同意本平台不負 擔因此所致之任何損失、支出或費用,惟本平台將代商店與超商溝通後續賠償事室。

平台產品使用規範

本電子信箱為系統自動發送通知使用,請勿直接回覆,如有任何疑問,歡迎來信以下客服專用信箱。

藍新金流 NewebPay 客服中心 誠信. 創新. 行動. 專業

客服專線:886-2-2786-3655 客服信箱:cs@newebpay.com

### 06 異常訂單處理 異常判賠 - 操作說明 <sup>藍新金流會員專區 / 物流中心 / 異常訂單處理</sup>

#### 物流賠償通知信

親愛的會員您好:

因發生可歸責於物流廠商事由,經本公司協助向物流商溝通後,物流商同意對您進行賠 償,請於收到此封信件後,盡速確認匯款帳號,以利後續作業進行。

| ※交易判賠資訊: |                   |  |  |  |  |  |  |
|----------|-------------------|--|--|--|--|--|--|
| 商店訂單編號   | EC_1648202479     |  |  |  |  |  |  |
| 藍新金流交易序號 | 22040123435554288 |  |  |  |  |  |  |
| 寄件代碼     | D57582203285      |  |  |  |  |  |  |
| 物流資訊     | 7-ELEVEN 店到店      |  |  |  |  |  |  |
| 訂單金額     | 2,500             |  |  |  |  |  |  |

#### 接收物流賠償通知信

|        | 異常判賠                                         |                     |                         |                       |            |            | 0              |          |
|--------|----------------------------------------------|---------------------|-------------------------|-----------------------|------------|------------|----------------|----------|
| 物流中心   | <ul> <li>因發生可歸責於</li> </ul>                  | 物流廠商事由。             | 將以訂單:                   | 全额為依據,                | 依賠償限額)     | ≛行赔償。      |                |          |
| 间印寄货單  | <ul> <li>本公司收到賠償</li> <li>若有任何疑問。</li> </ul> | 款項後,將匯。<br>b·迎來信來歸e | 入會員指定 <br>  第:6800      | 重款帳號,主<br>ewebpay.com | 2於次一工作E    | 日寄發匯款完     | 成通知信。          |          |
| 異常訂單處理 | IT IN APRIL POACHOF I                        | CALOS IN 11 JAC     | and Cogn                | encopay.com           |            |            |                |          |
| 寄件管理   |                                              |                     |                         |                       |            |            |                |          |
| 物流設定   | 動新並流交易序號<br>商店訂單編號                           | 商店名                 | 成 物:<br>第 <sup>物:</sup> | 充廠商                   | 寄件代碼       | 訂單金額       | 利賠金額           |          |
|        | 2203111715454589<br>ec_1644336521            | MS123456<br>Name    | i789 7-E                | LEVEN                 | 2000125256 | NT\$ 2,500 | NTS 1,000      |          |
|        | 匯款帳號                                         |                     |                         |                       |            |            |                |          |
|        | • 匯款模號需為已完成金融驗證的模號。                          |                     |                         |                       |            |            |                |          |
|        | <ul> <li>         · 驗證狀態請見金融     </li> </ul> | 被機構帳號段)             | È.                      |                       |            |            |                | 操作 🕯 🗑   |
|        | 核就確認時間                                       | 匪款完成日               | 主金融機構                   | 分行或支                  | 月 月名       |            | 帳號             |          |
|        | 2022-04-26 15:16:21                          | 2022-05-12          | 臺灣銀行                    | 臺灣銀行營                 | 童郎 王晓明     | (0040037)- | 12345678987654 | 異常判断     |
|        |                                              |                     |                         |                       |            |            |                |          |
|        |                                              |                     |                         |                       |            |            |                | 他的第三人称单数 |

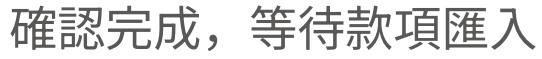

| NewebPay 藍新 | i金流                                        |                        |                | 1                    | 含員中心 銷售                | 吉中心 帳務中心     | 物流中心 | 加值中心 | 訊息中心     |  |
|-------------|--------------------------------------------|------------------------|----------------|----------------------|------------------------|--------------|------|------|----------|--|
| 物流中心        | 異常訂單處理                                     | 1                      |                |                      |                        |              |      |      |          |  |
| 列印香货草       | <ul> <li>物流種類後方</li> </ul>                 | 括弧内數字為未成               | 理異常訂單總額        | Ŕ.                   |                        |              |      |      |          |  |
| 異常訂單處理      | <ul> <li>右有任何城市</li> <li>異常訂單處現</li> </ul> | 0,軟油來10各版12<br>E規則。    | s#a - cs@newet | pay.com <sub>a</sub> |                        |              |      |      |          |  |
| 寄件管理        | 選擇商店                                       | 所有商店                   |                | Ŧ                    |                        |              |      |      |          |  |
| 物流設定        |                                            |                        |                |                      |                        |              |      |      |          |  |
|             | 店到店                                        | (1)                    | 大宗寄倉(0)        |                      |                        |              |      |      |          |  |
|             |                                            | 待處理                    |                |                      | 已處理                    |              |      |      |          |  |
|             | 節選異常原因                                     | ▼ 前店訂單                 | 編號 🔻           | 請輸入商店訂單編             | <b>市</b> 時             |              |      |      |          |  |
|             | 整新金流交易序<br>商店訂單編號                          | 號 商店代號<br>商店名稱         | 物流種類<br>服概型態   | 物流廠商<br>取貨門市         | 訂單日期                   | 寄件代碼         | 資格   | 操作   | • 0      |  |
|             | 22031117154545<br>ec_1644336521            | 89 MS123456789<br>Name | 店到店<br>取貨付款    | 7-ELEVEN<br>教化門市     | 2022-03-24<br>13:42:59 | D57582203285 | 異常利賠 | 7    | 【常刊語     |  |
|             | 總筆數 共4筆                                    |                        |                | 目前页次第 1              | ▼ <b>川/共1</b> 页下-      | - )1(        |      | 短期   | [顯示 10 筆 |  |

點擊「異常判賠」

| 物流賠償通知信                     |                   |  |  |  |  |  |  |
|-----------------------------|-------------------|--|--|--|--|--|--|
| 現愛的會員您好:<br>物流賠償款已匯入您的指定帳戶。 |                   |  |  |  |  |  |  |
| 商店訂單編號                      | 2_1648202479      |  |  |  |  |  |  |
| 藍新金流交易序號                    | 22040123435554288 |  |  |  |  |  |  |
| 寄件代碼                        | 11021934153       |  |  |  |  |  |  |
| 物流資訊                        | 全家 店到店            |  |  |  |  |  |  |
| 訂單金額                        | 2,500             |  |  |  |  |  |  |
| 判賠金額                        | 2,500             |  |  |  |  |  |  |
| 匯款日期                        | 2022-04-19        |  |  |  |  |  |  |

#### 匯款完成次日寄發通知信

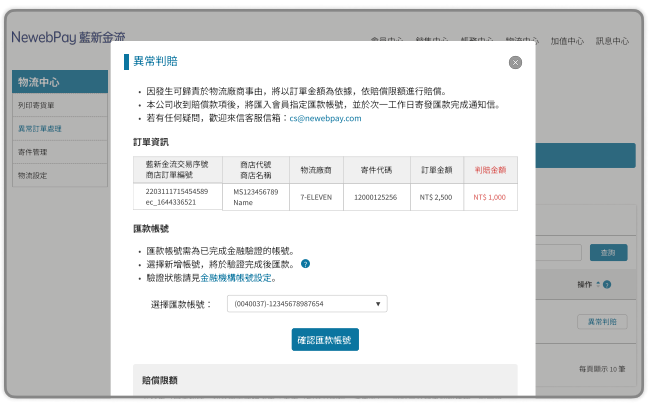

#### 確認匯款帳號

#### 注意事項

- 藍新收到賠償款項後,將匯入會員 指定匯款帳號,並於匯款次日寄發 匯款完成通知信。
- 若助理帳號無「金融機構帳號設
- 定」頁面瀏覽權限,則無法選擇匯 款帳號,請管理者編輯權限設定。

## 06 異常訂單處理 異常判賠 - 助理帳號權限設定

藍新金流會員專區 / 會員中心 / 基本資料設定 / 助理帳號設定 / 編輯管理帳號(編輯權限)

| Amage Amage Amag<br>Amage Amage Amage Amage Amage Amage Amage Amage Amage Amage Amage Amage Amage Amage Amage Amage Amage Amage Amag |   | abc000000您好,您管理 | 的公司為 金融科技股份有限公司 離登         | 出時間還有                | 頁:333秒              | ₩<br>(×)                                       |  |
|----------------------------------------------------------------------------------------------------|---|-----------------|----------------------------|----------------------|---------------------|------------------------------------------------|--|
| 異常判賠                                                                                                    | × | J助理帳號           |                            |                      |                     |                                                |  |
| <ul> <li>因發生可歸責於物流廠商事由,將以訂單金額為依據,依賠償限額進行賠償。</li> <li>本公司收到賠償款項後,將匯入會員指定匯款帳號,並於次一工作日寄發匯款完成通知信。</li> <li>若有任何疑問,歡迎來信客服信箱:cs@newebpay.com</li> </ul> • 最多可設定五組金融機構帳號。 金額 判賠金額                                                                                                    |   | ail.com         | • 不可瀏覽<br>• 僅可瀏覽<br>• 可瀏覽可 | 續:無法<br>續:僅⋷<br>可修改∶ | 去選擇[<br>可選擇]<br>:可選 | <sup>匯</sup> 款帳號<br>己設定的l<br>澤、可新 <sup>j</sup> |  |
| (已達五組則無新增帳號選項)<br>) (已達五組則無新增帳號選項)                                                                                                    |   |                 |                            |                      |                     |                                                |  |
| <ul> <li>         • 進款帳號須為C元成金融繳設之帳號。     </li> <li>         • 若新增帳號,將於驗證完成後匯款。     </li> </ul>                                                                                                    |   | 目錄              | 功能敘述                       | ○个可<br>瀏覽            | ○僅可<br>瀏覽           | ○ 可瀏覽<br>可修改                                   |  |
| (驗證作業約需五個工作天)                                                                                                    |   | 基本資料            | 基本資料設定與修改                  | 0                    | 0                   | 0                                              |  |
| • 前双起现人地会时元 立 图式 使 仰天 如此 这人之                                                                                                    |   | 藍新金流帳戶          | 藍新金流帳戶設定                   | 0                    | 0                   | 0                                              |  |
| 選擇匯款帳號: 新增帳號 ▼                                                                                                    |   | 金融機構新增與設定       | 金融機構帳號新增與設定                | 0                    | 0                   | ۲                                              |  |
| 選擇金融機構分類: 國內外銀行 ▼                                                                                                    |   | 提領功能設定          | 帳款提領                       | 0                    | 0                   | 0                                              |  |
| 選擇銀行或郵局: (004)臺灣銀行 ▼                                                                                                    |   | 助理帳號設定          | 助理帳號新增與設定                  | 0                    | 0                   | 0                                              |  |
| 選擇分行或支局: (0037)臺灣銀行營業部 ▼                                                                                                    |   | 商店資料設定          | 商店開立與設定                    | 0                    | 0                   | 0                                              |  |
| 戶名: 王維揚                                                                                                    |   | 進階設定-商店通知設定     | 商店通知設定                     | 0                    | 0                   | 0                                              |  |

#### 06 異常訂單處理 銷毀/拋棄

- 如因逾期未申請宅配退貨導致銷毀/拋棄,衍生費用(如保管費、處理費等),本平台將逕行自會員藍新金流帳戶 餘額中扣除該費用。
- 銷毀/拋棄原因:
  - 逾保管天期,未申請宅配退貨
  - 包裹異常狀況(如腐爛、禁運品等)
- 如有任何疑問,歡迎來信客服信箱(cs@newebpay.com),藍新將協助與物流廠商溝通。

#### 藍新金流平台產品使用規範

第4條物流服務 超商取貨物流服務

會員及商店使用限制:

3. 若遇收件人逾期未取件而遭退貨,商店應遵循超商之退貨規範於限期內取回商品,否則商品有可能被銷毀, 若有衍生費用產生,本平台得逕行自會員之藍新金流帳戶餘額中扣除該費用。

#### 異常訂單處理通知信

明矾的 (南市夕報) 你场

| 親愛时[前后石神] 忘刻<br>以下為異常處理訊息,<br>通。                                                                                                    | 如有任何疑問,歡迎來信客服信箱,藍新將協助與物流廠商溝 |  |  |  |  |
|----------------------------------------------------------------------------------------------------|-----------------------------|--|--|--|--|
| ※異常狀態:                                                                                                    |                             |  |  |  |  |
| 寄件代碼                                                                                                    | 11021934153                 |  |  |  |  |
| 物流資訊                                                                                                    | 7-ELEVEN 店到店                |  |  |  |  |
| 貨態                                                                                                    | 商品已銷毀/拋棄                    |  |  |  |  |
| ※訂單資訊:                                                                                                    |                             |  |  |  |  |
| 商店訂單編號                                                                                                    | EC_1648202479               |  |  |  |  |
| 藍新金流交易序號                                                                                                    | 22040123435554288           |  |  |  |  |
| 訂單金額                                                                                                    | 450                         |  |  |  |  |
| 商品名稱                                                                                                    | Product                     |  |  |  |  |
| 藍新金波平台產品使用規範<br>第4條物造服務<br>起間取貨幣加服務<br>有自及適合使用限幣:<br>3 名遣收代人通過非軟件等違道資,而店準導指超商之道貨捐範於問期內取回商品。否則商品有<br>可能做額毀,若有衍生費用產生,本平台得還行自會買之蓋新金洗帳戶餘额中扣除該費用。<br>平台產品優用規範 |                             |  |  |  |  |
| 感谢您使用蓝新金流平台                                                                                                    |                             |  |  |  |  |
| 祝順頌商棋!                                                                                                    |                             |  |  |  |  |
| 本電子信箱為系統自動發送通知使用,請勿直接回覆,如有任何疑問,歡迎來信以下客服專用信箱。                                                                                                    |                             |  |  |  |  |
| 藍新金流 NewebPay 客服中心 [ <b>誠信] 創新. 行動. 専業</b><br>客服專線: 886-2-2766-3655 客服信箱:ca <b>©newebpay.com</b>                                                         |                             |  |  |  |  |

### 07 寄件說明 7-ELEVEN 店到店

材積規範

- 1. 最長邊 <= 45, 長+寬+高合計<= 105(單位:公分)
- 2.40 公克<=重量<=5 公斤。
- 3. 須使用上、下方平整的立方體或交貨便寄件專用袋盛裝,使寄貨單可完整平貼(寄貨單尺寸為10\*14公分)。
   \* 如有不符收件規範標準,超商門市人員得視情況當場拒收商品。

#### 包裹價值

• 包裹金額需<=20,000元。

理賠限額

- 取貨付款:每件商品賠償金額上限為20,000元(含稅)。
- 取貨不付款:每件商品賠償金額上限為4,000元(含稅)。

### 07 寄件說明 7-ELEVEN 店到店

#### 違禁物品列表

- 槍炮彈藥刀劍類等危險、違禁物品;
- 現金、票據、股票等有價證券、展演會票券、禮券
   或珠寶、古董、藝術品、貴金屬等貴重物;
- 信用卡、提款卡、標單或類似物品;
- 遺骨、牌位、佛像等;
- 動、植物類;及活體動物類
- 證件類:諸如准考證、護照、機票類等;
- 不能再複製之圖、稿、卡帶、磁碟、重要文件或其 他同性質之物品等;
- 煙火、油品、瓦斯瓶、稀釋劑等易燃、揮發、腐蝕 性物品、液體;
- 有毒性物品、氣體、易爆炸、放射性物品、汽機車 蓄電池(電瓶);

- 具危險性、危害人體、環境或有違公共秩序、善良 風俗等之物品;
- 個人藥品、中藥、草藥;
- 生鮮蔬果魚肉食品、低溫或需恆溫控制商品;
- 易碎品,例如玻璃製品、線香、瓷器、玉器、瓷磚
   等;
- 精密儀器:3C產品、家電、特殊功能之儀器、GPS 等;
- 明信片、郵簡、信函;
- 其他經運送人認定無法受理之物品;
- 金門地區豬肉製品不得寄件
- 託運貨品價值超過新台幣貳萬元者。
- 寄送物品保存期限或有效期限少於7天者。

### 07 寄件說明 7-ELEVEN 店到店

### 寄件規範

- •請於取得寄件代碼日起算4天內將貨品交寄至7-ELEVEN門市,逾期代碼失效。
- 若有以下之情況發生時,超商門市得拒絕受理託運業務:
  - a. 不合服務條款(超過材積限制、併箱寄送或超出重量限制等)或其相關規則之委託申請。
  - b. 寄件者未按規定提供服務單者。
  - c. 未按貨品之性質、重量、容積等做妥適之包裝者(商品於包裝時放置足夠的緩衝材,讓每個單位商品保持不 晃動)。
  - d. 寄件者要求額外之負擔者,如指定溫度、濕度、方向等。
  - e. 依政府法令禁止寄送之物品(含但不限於郵政法);如各種仿冒品及侵權產品;

### 07 寄件說明 7-ELEVEN 店到店

#### 退貨規範

- 買家7日未取或物流驗退,商品退回原寄件(指定退貨)門市。
- 請持寄件人身分證件,於送達日起算7日內領取,逾期商品退回物流中心並產生衍生費用。

#### 取、退貨門市關店

• 依各物流廠商規定,於異常訂單處理頁面完成門市變更,逾期退回原寄件門市或滯留物流中心。

7-ELEVEN店到店: 收到通知後第7日(D+6) 10:00 前重選取貨門市。

### 07 寄件說明 全家 店到店

材積規範

- 1. 單邊長 <= 45(建議適當規格45cm\*30cm\*30cm),長+寬+高合計<= 105(單位:公分)
- 2. 重量<=5kg。
- 3. 須使用上、下方平整的包材,商品不可外露,且寄貨單可完整平貼於貨件上(寄貨單尺寸為18\*8公分)。 \* 如有不符收件規範標準,超商門市人員得視情況當場拒收商品。

#### 包裹價值

• 包裹金額需<=20,000元。

### 07 寄件說明 全家 店到店

#### 理賠限額

- 取貨付款:每件商品賠償金額上限為新台幣10,000元(含稅)。
- 取貨不付款:每件商品賠償金額上限為新台幣5,000元(含稅)。

\* 包裝不當造成破損恕不賠償

全家於下列事由所引起物品之遺失、毀損、遲延送達等損失時,不負任何賠償責任:

一、物品之缺陷、自然之耗損所致者。

二、因物品之性質所引起之起火、爆炸、發霉、腐壞、變色、生銹等 事由。

- 三、因罷工、怠工、社會運動事件或刑事案件所致者。
- 四、不可歸責於運送人所引起之火災。
- 五、因無法預知或不可抗力因素或其他機關之決定所致之交通阻礙。
- 六、因地震、海嘯、大水、暴風雨、山崩等諸如此類之天災所致者。

七、因法令或公權力執行所致停止運送、拆封、沒收、查封或交付第 三人者。

八、寄件委託單記載錯誤,或因消費者、取件人之故意或過失所致 者。

九、未按物品之性質、重量、容積等做妥適之包裝者。

- 十、危險性或有違公共秩序、善良風俗等之物品。
- 十一、其他經運送人認定無法受理之物品。
- 十二、不符合全家公告之服務條款或法令規定者。

### 07 寄件說明 全家 店到店

#### 違禁物品列表

- 低溫類、生鮮蔬果(海鮮、水果、蔬菜、瓜類)
   及食品(餅乾、蛋捲、月餅、喜餅)等易碎及短
   效期商品(一個月內)。
- 貴重3C類(電腦、螢幕、相機、手機等精密儀器…)貨品。
- 現金、票據或股票等有價證券、票券(娛樂活動門票、交通車票等)或珠寶、古董、藝術品、貴金屬等貴重物品。
- 信用卡、提款卡、標單或類似物品。
- 遺骨、牌位、佛像等。
- 狗、貓、小鳥、魚、烏龜、昆蟲等活體動物。

- 時效性文件及證件類不得交寄,如合約、准考證、護照、
   機票、身分證、駕照、軍人證、健保卡、學生證、識別證、
   居留證、戶口名簿。
- 不能再複製之圖、稿、卡帶、磁碟或其他同性質物品。
- 逾期即失其效果或目的之節慶物品、訂婚結婚禮品、生日 禮物、情人節禮物或其他同性質物品。
- 煙火、油品、瓦斯瓶、稀釋劑等易燃、揮發、腐蝕性之物品。
- 有毒性物品。
- 具危險性或有違公共秩序、善良風俗等之物品。
- 其他經運送人認定無法受理之物品。
- 託運貨品價值超過新台幣貳萬元者。

### 07 寄件說明 全家 店到店

#### 寄件規範

•請於取得寄件代碼日起算7天內將貨品交寄至全家門市,逾期代碼失效。

# 若有以下之情況發生時,超商門市得拒絕受理託運業務,且將不負配送、保管及賠償責任,並視同寄件者同意交由物流中心逕行處理,且寄件者同意拋棄所有權並不為任何主張:

- 1. 不符合託運條款規定之委託申請。
- 2. 委託人未按規定詳實登錄各項資料者。
- 3. 未按貨品之性質、重量、體積等做妥適之包裝者。
- 4. 委託人要求額外之負擔者。
- 5. 文件之運送違反法令或規章者(包含但不限於郵政法)。
- 6. 槍炮彈藥刀劍類等危險或違禁物品。
- 7. 運送人特別規定拒絕受理之貨品。
- 8. 發生天災地變或不可抗力之情事發生時。

9. 全家店到店金門、澎湖等離島寄至台灣本島,請勿寄送香菸、酒品 (走私品)。(依「試辦金門馬祖與大陸地區通航實施辦法」第26條規 定,金門、馬祖與大陸地區運輸工具之往來及貨物輸出入、攜帶或寄 送,以進出口論。並且台灣與中國大陸之物品未經准許,不得經由金 門、馬祖地區居間中轉兩地,違者,依海關緝私條例第36條至第39條 規定處罰。若離島寄件遭海關查扣,敬請配合海關調查,全家便利商 店不予負責貨件內容物及賠償。)

### 07 寄件說明 全家 店到店

#### 退貨規範

- 買家7日未取或物流驗退,商品退回原寄件(指定退貨)門市。
- 請持寄件人身分證件,於送達日起算7日內領取,逾期商品退回物流中心並產生衍生費用。

#### 取、退貨門市關店

• 依各物流廠商規定,於異常訂單處理頁面完成門市變更,逾期退回原寄件門市或滯留物流中心。

全家店到店:收到通知後第7日(D+6)10:00前重選取貨門市。

# 關於藍新金流【物流服務】如仍有其他疑問 請與藍新金流客服中心聯繫,謝謝

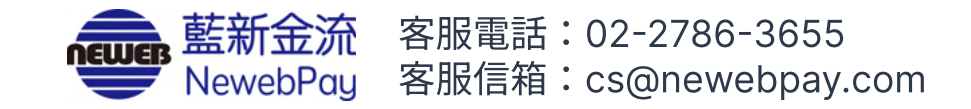